Bem vindo ao

# MANUAL DE INSTALAÇÃO DO EMULADOR SAT-CF-e **OFF-LINE**

Atualizado em: 10/09/2015

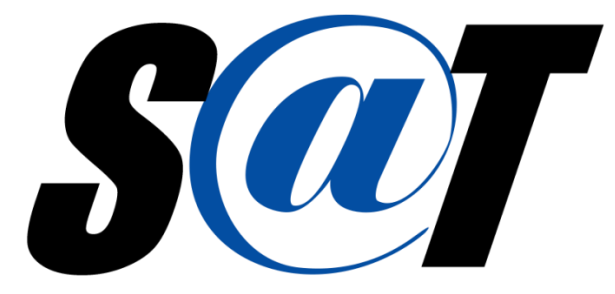

Sistema Autenticador e Transmissor de Cupons Fiscais Eletrônicos

HTTP://WWW.FAZENDA.SP.GOV.BR/SAT

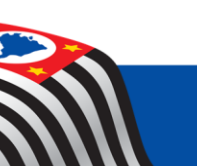

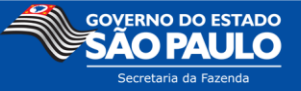

## 1.Sumário

| 2. | Requisitos de Ambiente5                                   |
|----|-----------------------------------------------------------|
| 3. | Instalação do Emulador SAT-CF-e                           |
| 4. | Instalação do Software Ativação do SAT-CF-e12             |
| 5. | Instalação do AC                                          |
| 6. | Instalação do Driver                                      |
| 7. | Informações sobre o Emulador Off-line SAT-CF-e25          |
| Α. | Configuração do Emulador Off-line                         |
| В. | Interface de visualização de processos do SAT-CF-e        |
| C. | Opções de Configuração do Emulador Off-line27             |
| (  | Comando de Atualização                                    |
| E  | nvio de Aviso ao Usuário                                  |
| F  | Renovação do Certificado ICP-Brasil                       |
| D. | Bloqueio / Desbloqueio SAT-CFe                            |
| 8. | Informações sobre Ativação SAT-CFe                        |
| A. | Ativar SAT                                                |
| В. | Associar Assinatura (Exemplo de Vinculação do SAT-CF-e)41 |
| C. | Informar o Código de Ativação                             |

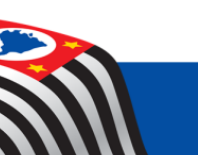

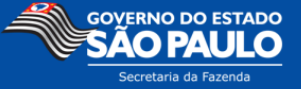

| D.  | Bloquear SAT                                                      |
|-----|-------------------------------------------------------------------|
| E.  | Desbloquear SAT                                                   |
| F.  | Trocar Código de Ativação                                         |
| G.  | Atualizar o SAT                                                   |
| 9.  | Informações sobre o Aplicativo Comercial                          |
| Α.  | Emissão de CF-e                                                   |
| В.  | Cancelamento de CF-e                                              |
| C.  | Consulta da última sessão                                         |
| 10. | Desinstalação60                                                   |
| 11. | Arquivos e Legislação Básica do SAT61                             |
| 12. | Mensagens de Erro e Outras Mensagens                              |
| Α.  | "ERRO:Arquivo de configuracoes nao foi encontrado!" No emulador62 |
| В.  | "Resultado = Par de Chaves Corrompido." no Ativação SAT-CF-e      |
| C.  | "SAT Não pode ser desbloqueado" no Ativação SAT-CF-e64            |
| D.  | "Existem atualizações pendentes para o SAT" no Ativação SAT-CFe65 |
| E.  | °14003 Erro na atualização" no Ativação SAT-CFe65                 |
| F.  | "Código de Ativação inválido." no Aplicativo Comercial            |
| G.  | "Rejeição: Erro não identificado" no Aplicativo Comercial         |

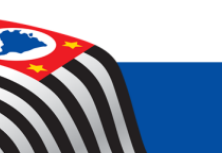

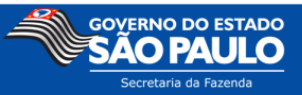

| 13. Anexo I – Banco de dados do AC em XML | 57 |
|-------------------------------------------|----|
|-------------------------------------------|----|

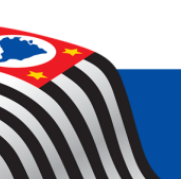

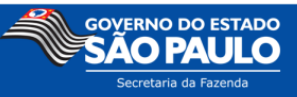

## **2. Requisitos de Ambiente**

- Windows XP ou superior;
- Java Machine JRE 6 a 8;
- Conexão com a Internet (Banda Larga).

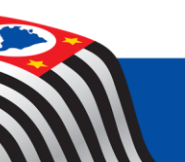

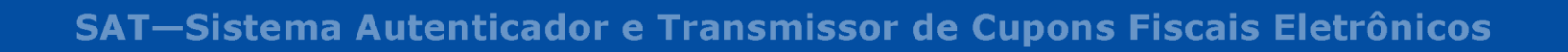

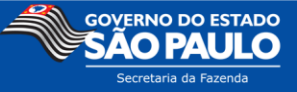

## 3. Instalação d Emulador SAT-CF-e

Setup-Emula dor\_OffLine\_ Execute o arquivo v2\_x\_x.exe .

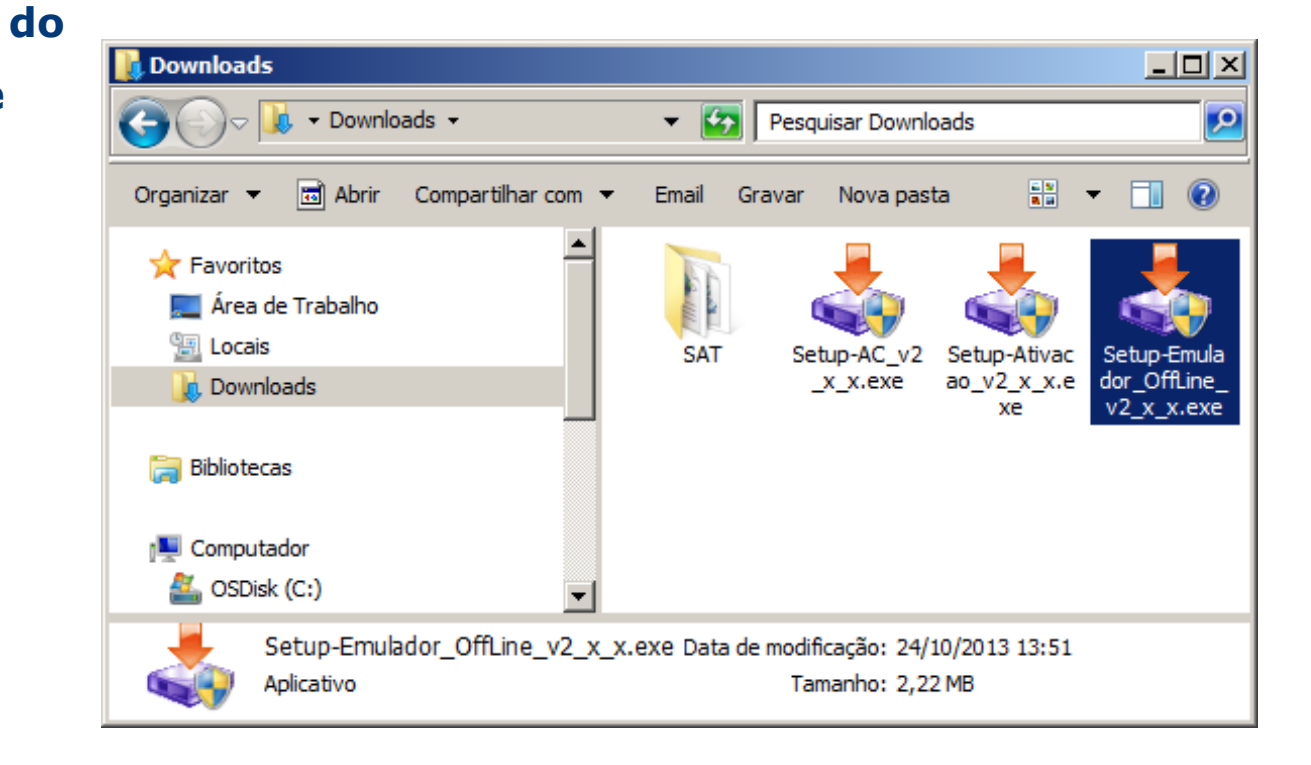

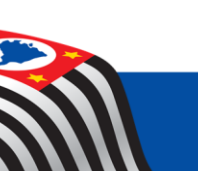

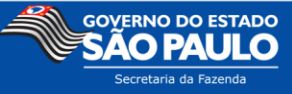

Ao Iniciar o instalador, clique em 📥 Instalando Emulador SAT-CFe - Bem Vindo \_ 🗆 🗙 Bem vindo ao Instalador do Emulador SAT-CFe. GOVERNO DO ESTADO DE SÃO PAULO Not@ Clique em 'Sair' para sair do instalador do Emulador SAT-CFe, ou clique em 'Próximo' para continuar. mais vocē ganha < ∀oltar Próximo > Sair

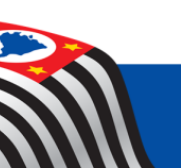

Próximo >

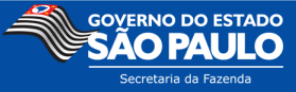

Escolha o diretório de instalação do

emulador e clique em

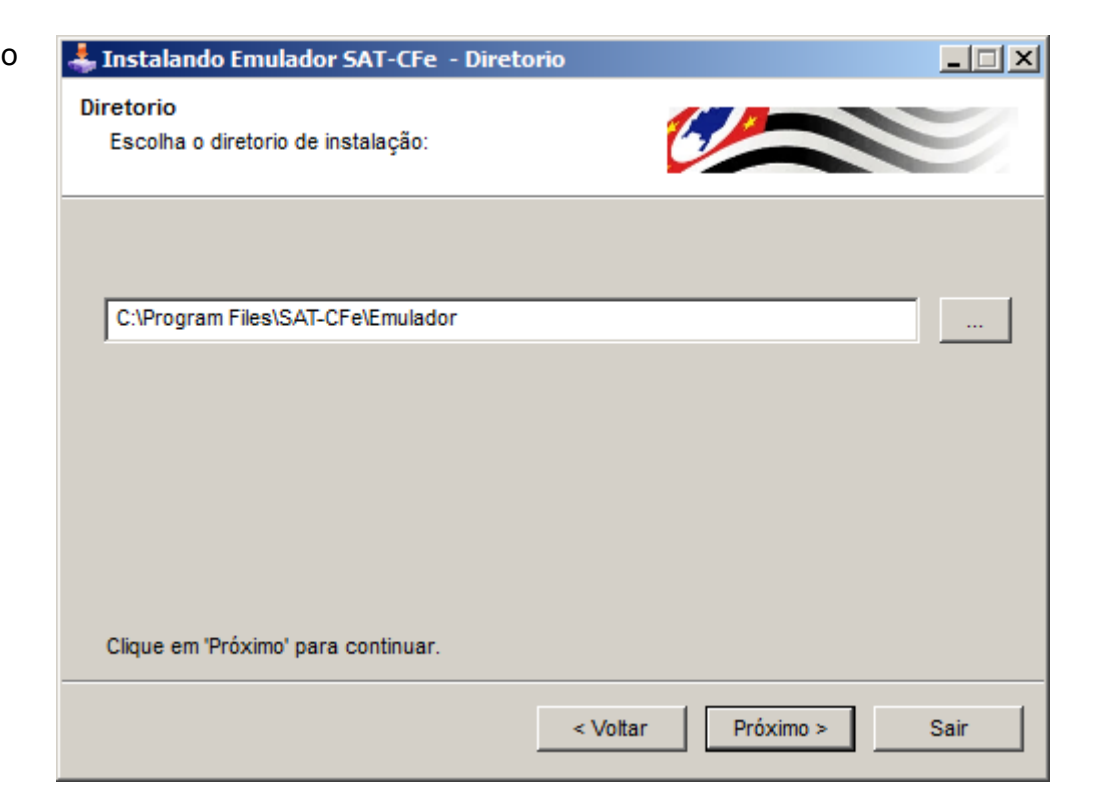

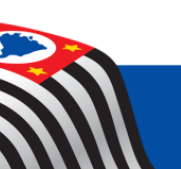

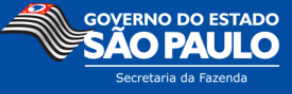

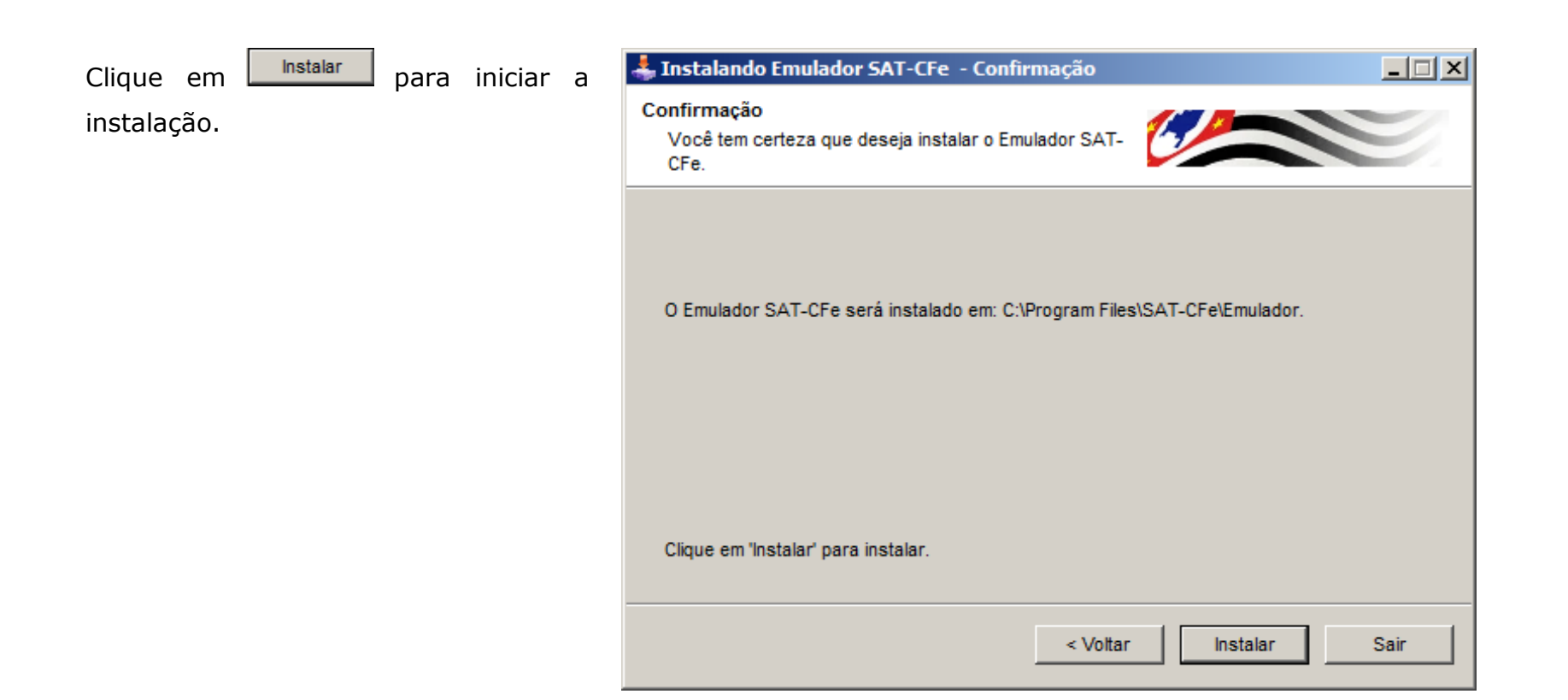

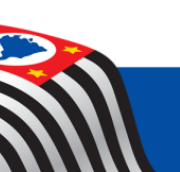

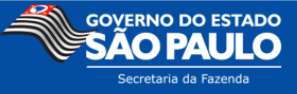

Clique em Próximo > para concluir a instalação.

Fin
Instalação Concluida.

Fin
Instalação Concluida.

Emulador SAT-CFe foi instalado com sucesso.

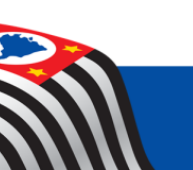

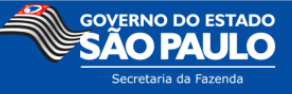

| Clique em Sair<br>instalador. | para | sair | do | Lickteam Install Creator Pro<br>Copyright © 1999-2011 Clickteam<br>http://www.clickteam.com                                                                                                    |
|-------------------------------|------|------|----|----------------------------------------------------------------------------------------------------|
|                               |      |      |    | This install program has been created with an evaluation version of Clickteam install Creator Pro.<br>It cannot be distributed.<br>This screen does not appear in install programs created with a registered version. You can<br>register online on the <u>Clickteam Web site</u> .<br>Thank you for using Clickteam Install Creator Pro! |
|                               |      |      |    | Sair                                                                                                    |

Para confirmar a instalação, verifique se foi criado o atalho abaixo na sua Área de Trabalho:

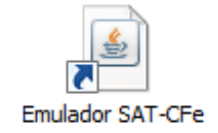

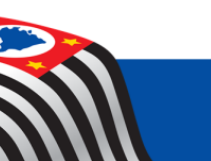

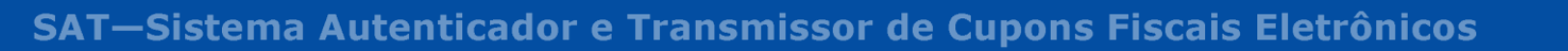

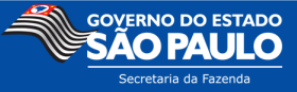

## 4. Instalação do Software Ativação do SAT-CF-e

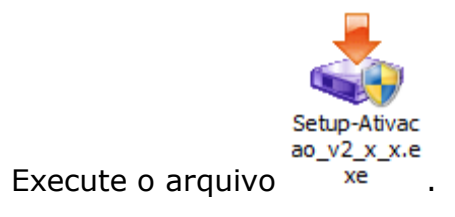

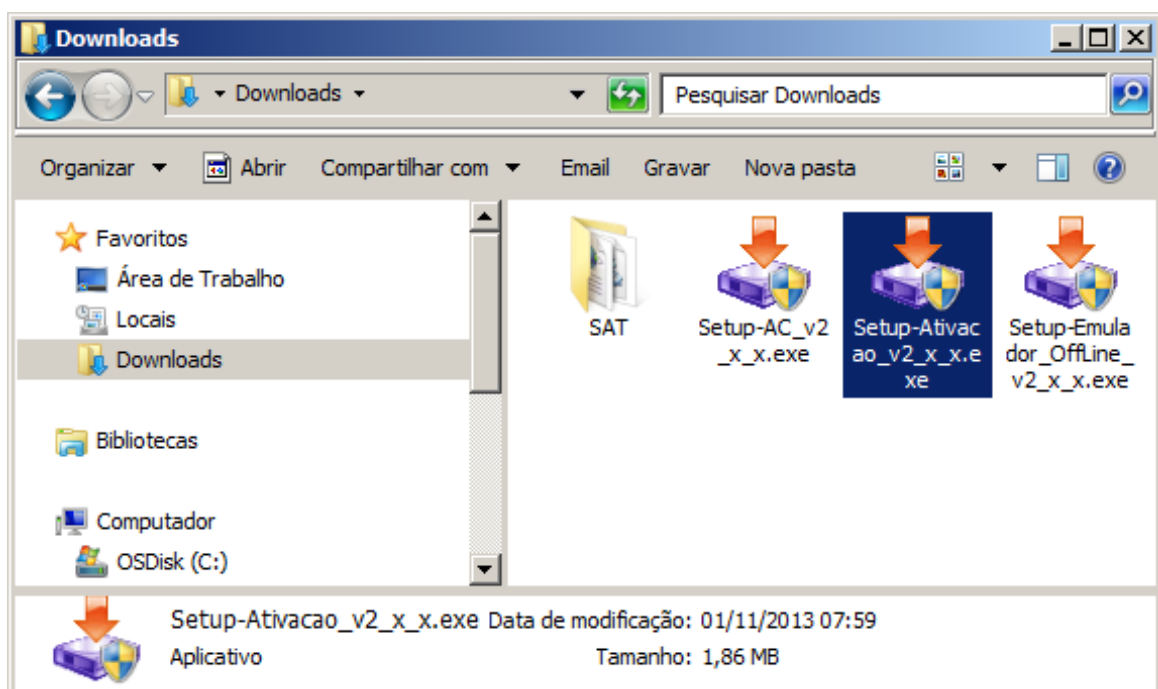

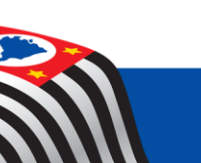

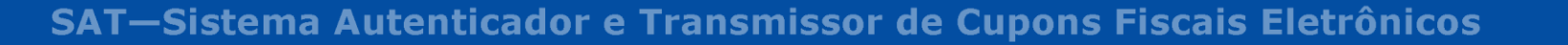

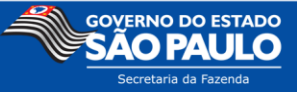

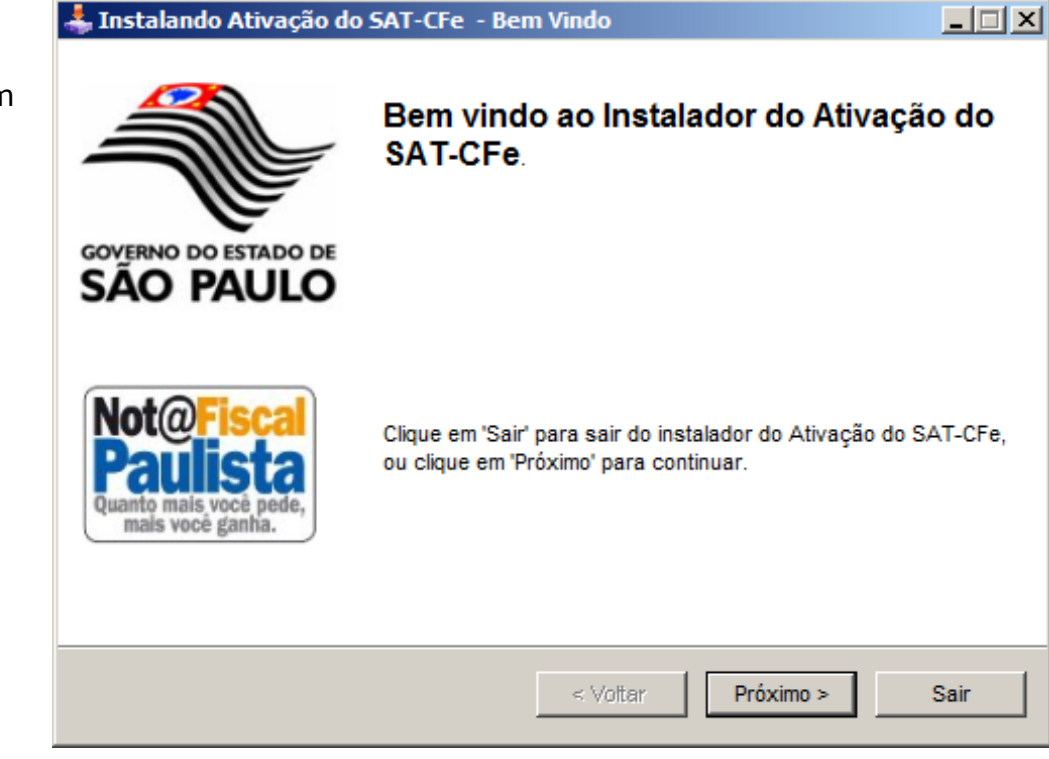

Ao Iniciar o Instalador, clique em

Próximo >

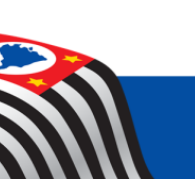

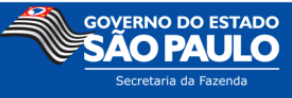

Escolha o diretório de instalação da

Ativação e clique em Próximo >

Em seguida confirme a escolha.

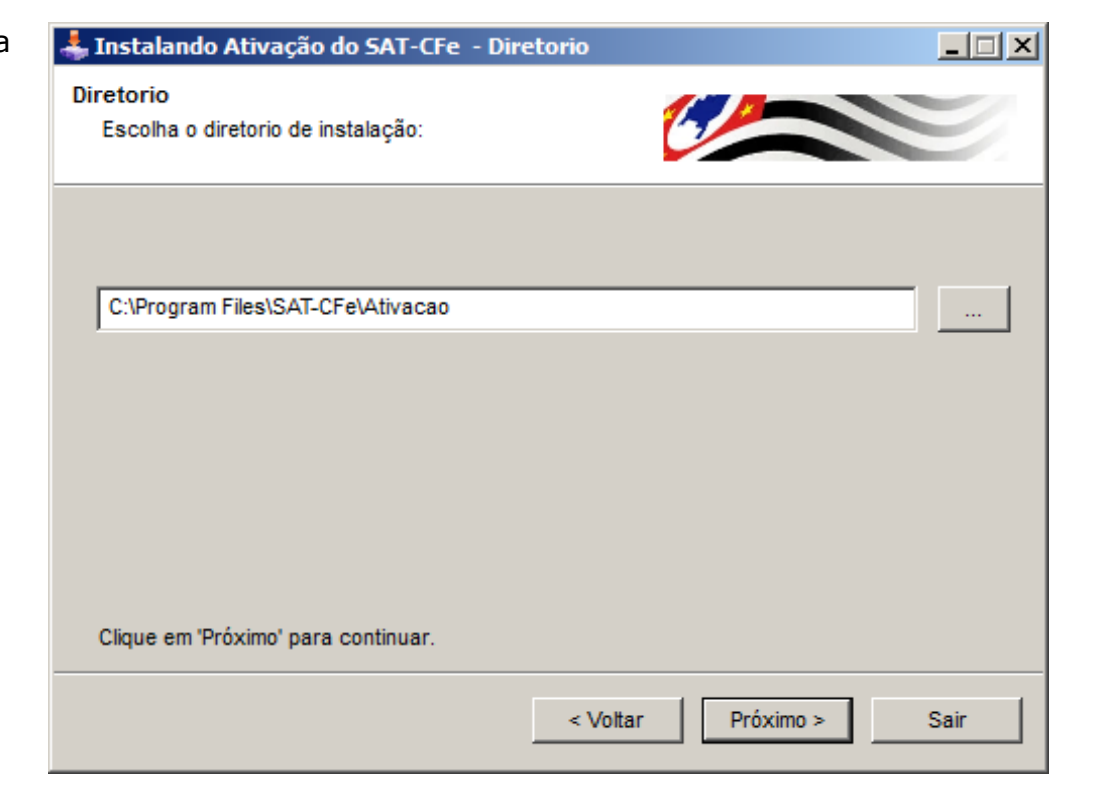

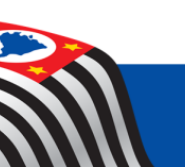

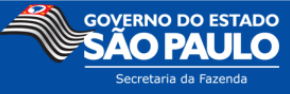

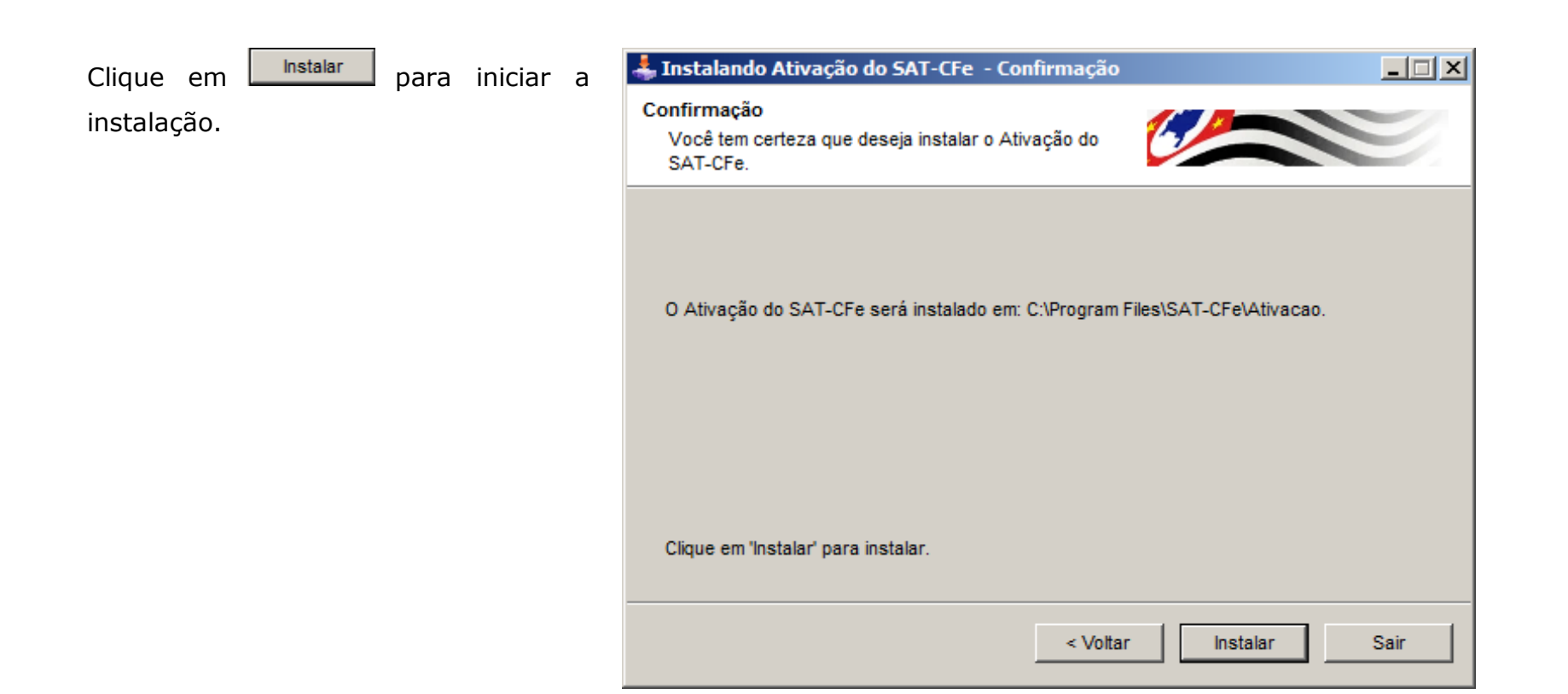

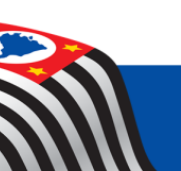

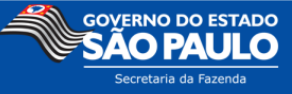

Clique em Próximo > para concluir a instalação.

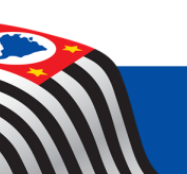

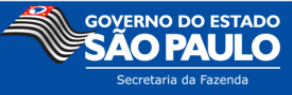

| Clique    | em  | Sair | para | sair | do | 🕹 Instalando Ativação do SAT-CFe                                                                                                    |
|-----------|-----|------|------|------|----|----------------------------------------------------------------------------------------------------|
| instalado | or. |      |      |      |    | Clickteam Install Creator Pro<br>Copyright © 1999-2011 Clickteam<br>http://www.clickteam.com                                                     |
|           |     |      |      |      |    | This install program has been created with an evaluation version of Clickteam Install Creator Pro.<br>It cannot be distributed.                  |
|           |     |      |      |      |    | This screen does not appear in install programs created with a registered version. You can<br>register online on the <u>Clickteam Web site</u> . |
|           |     |      |      |      |    | Thank you for using Clickteam Install Creator Pro!                                                                                               |
|           |     |      |      |      |    |                                                                                                    |
|           |     |      |      |      |    |                                                                                                    |
|           |     |      |      |      |    | Sair                                                                                                    |

Para confirmar a instalação, verifique se foi criado o atalho abaixo na sua Área de Trabalho:

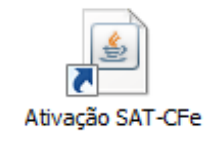

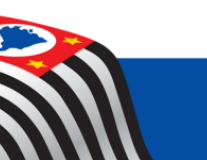

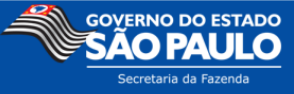

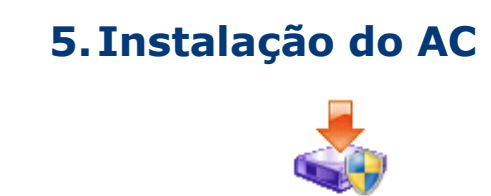

Setup-AC\_v2 Execute o arquivo \_x\_x.exe .

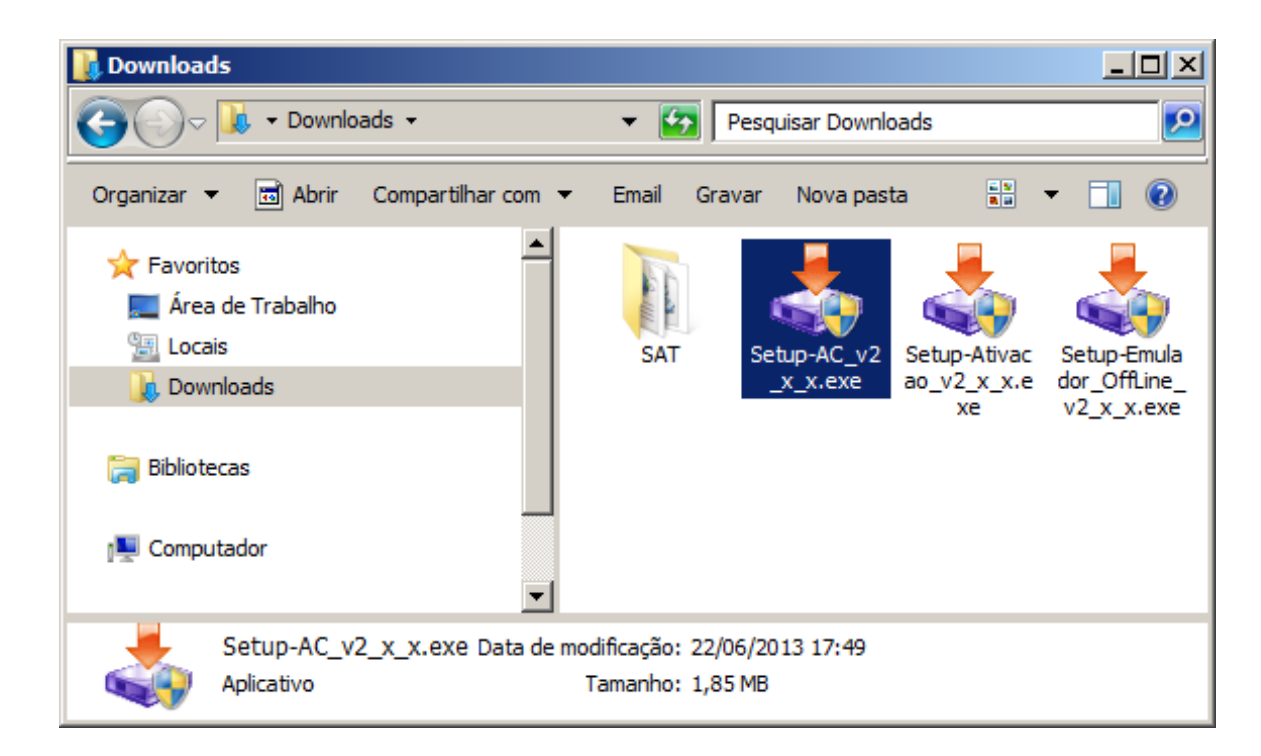

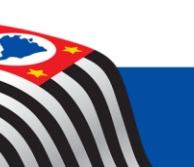

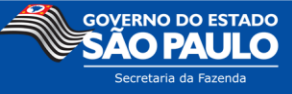

Ao iniciar o instalador, clique em 🚣 Instalano

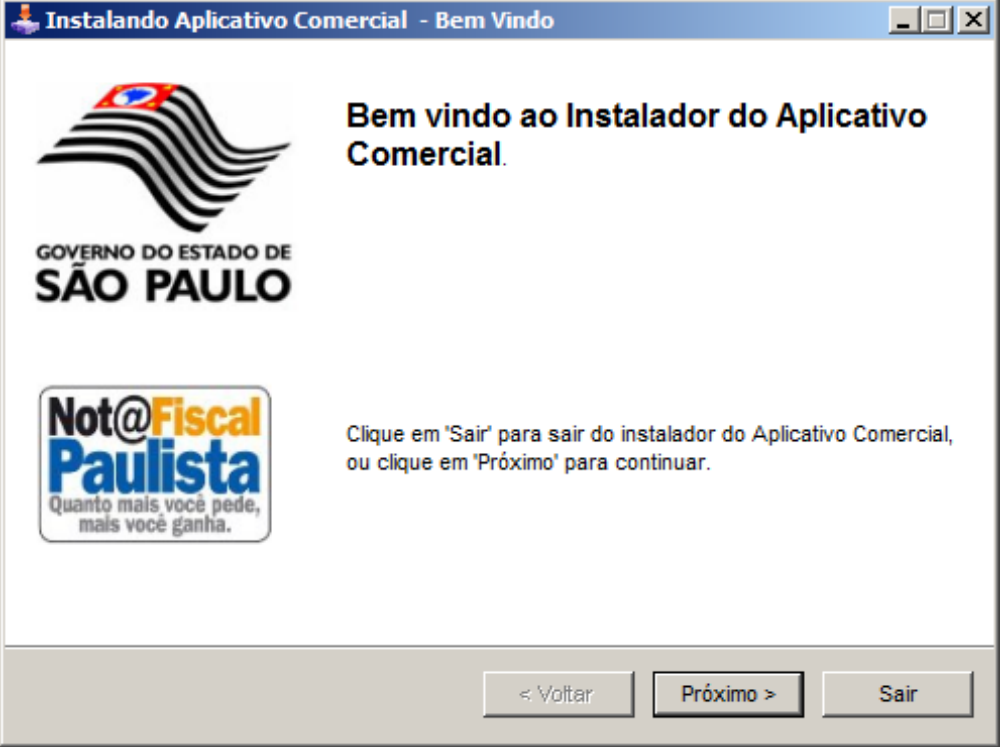

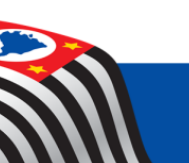

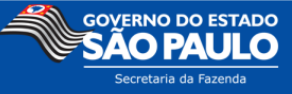

Escolha o diretório de instalação do AC

e clique em Próximo >

Em seguida confirme a Escolha.

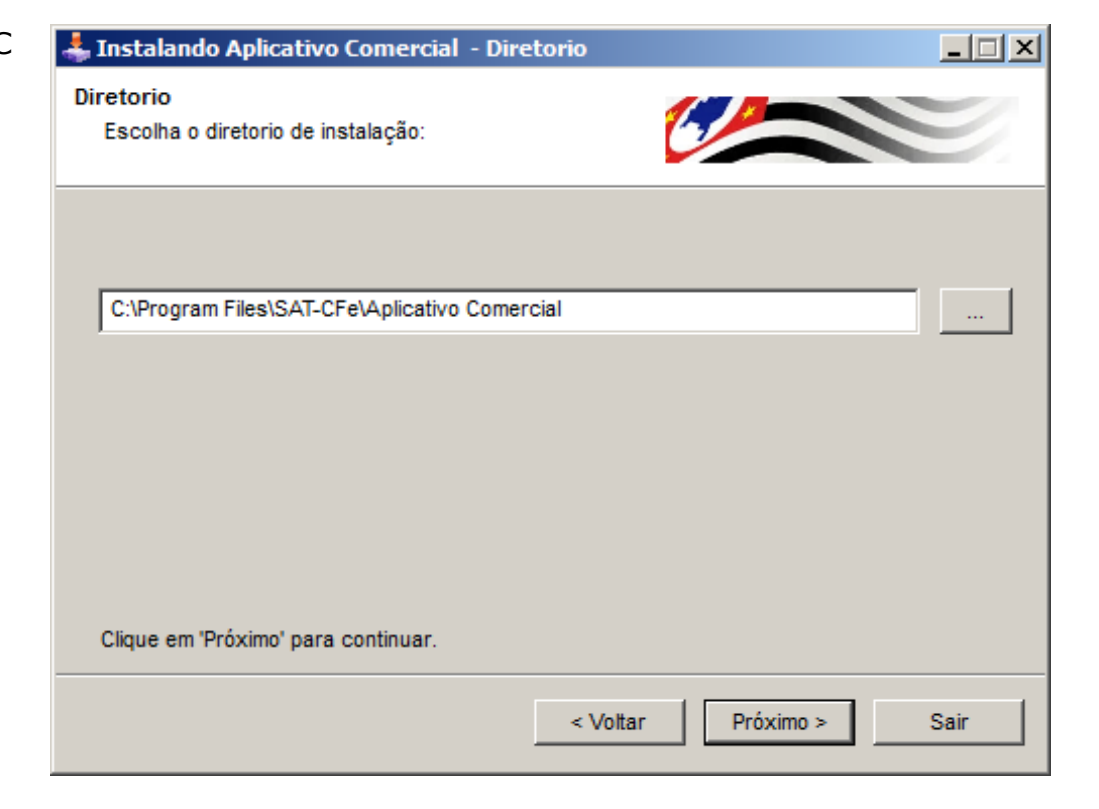

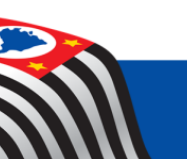

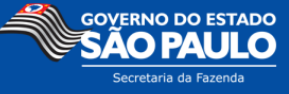

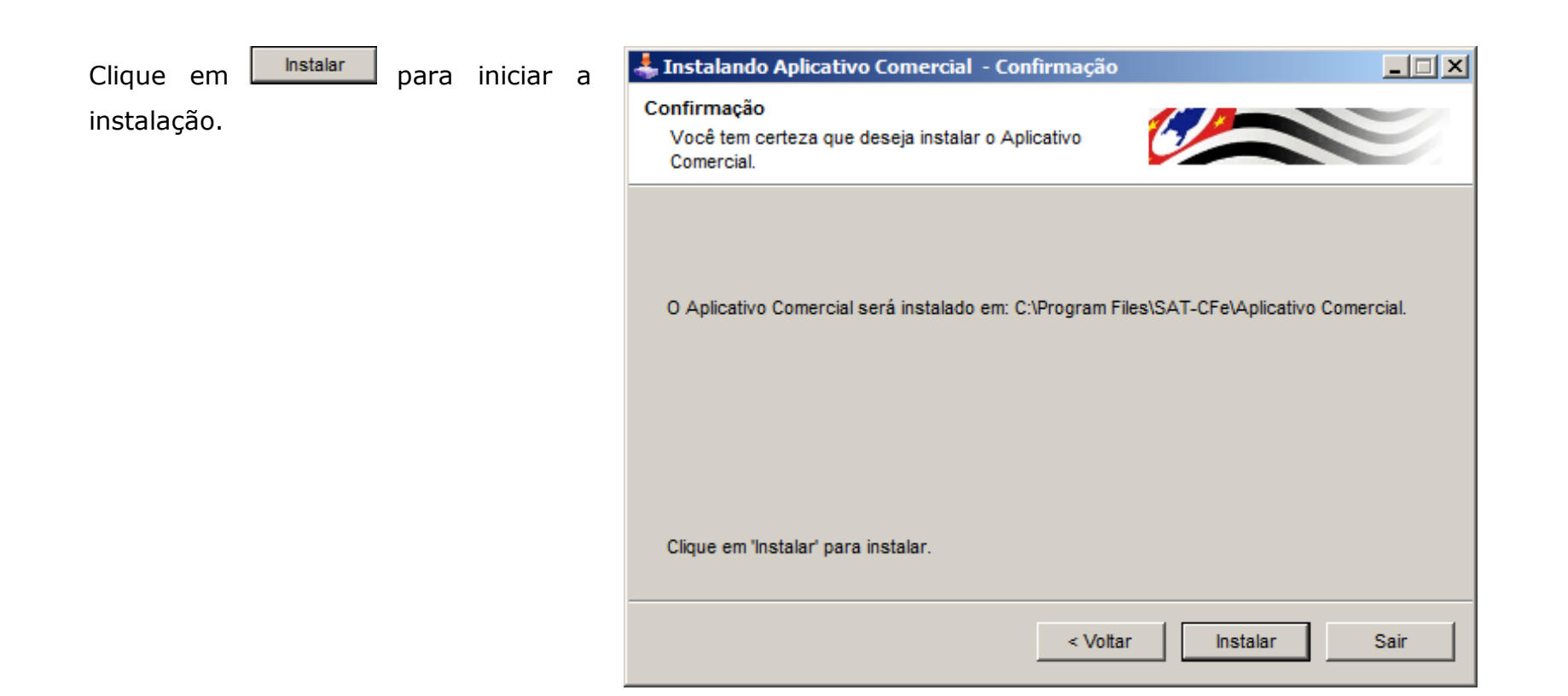

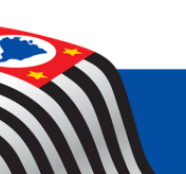

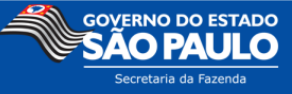

Clique em Próximo > para concluir a instalação. Instalação

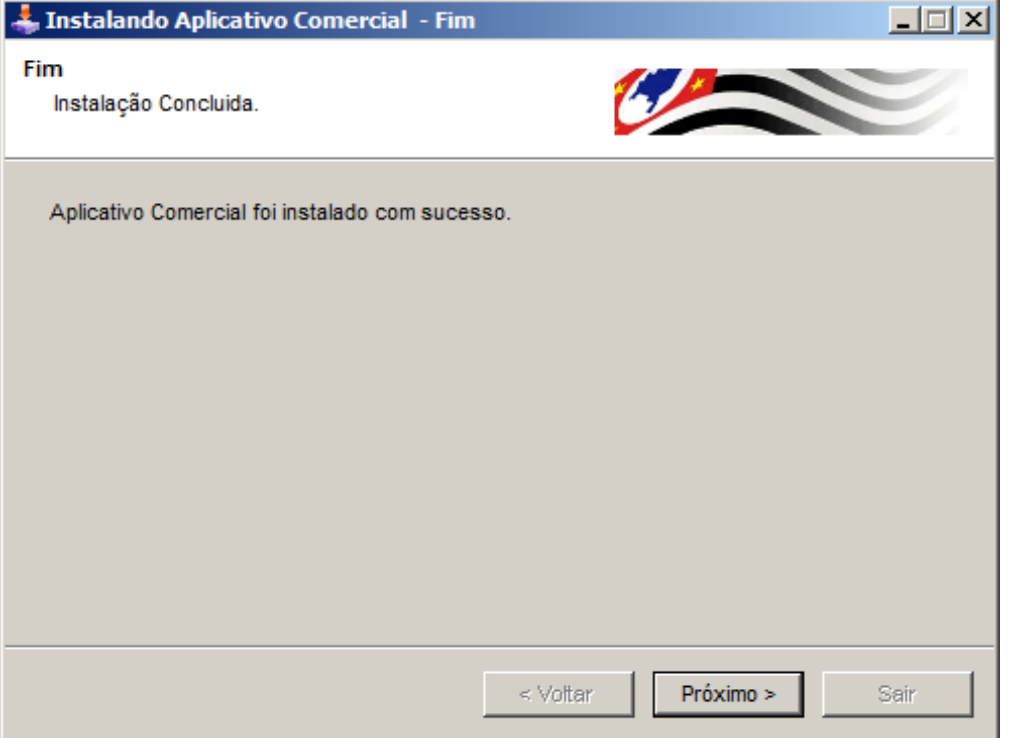

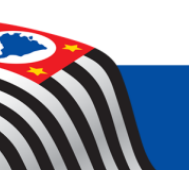

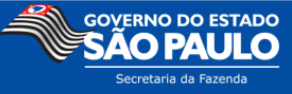

| Clique em<br>instalador. | em <mark>Sair</mark> para sair d | do | Instalando Aplicativo Comercial Clickteam Install Creator Pro Copyright © 1999-2011 Clickteam http://www.clickteam.com This install program has been created with an evaluation version of Clickteam Install Creator Pro. It cannot be distributed. This screen does not appear in install programs created with a registered version. You can register online on the <u>Clickteam Web site</u> . Thank you for using Clickteam Install Creator Pro! |  |      |
|--------------------------|----------------------------------|----|----------------------------------------------------------------------------------------------------|--|------|
|                          |                                  |    |                                                                                                    |  | Sair |

Para confirmar a instalação, verifique se foi criado o atalho abaixo na sua Área de Trabalho:

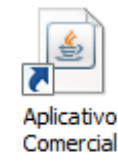

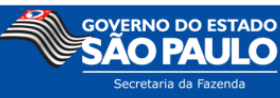

## 6. Instalação do Driver

Copie a pasta "SAT" para o diretório "C:\"

Ex: "C:\SAT\"

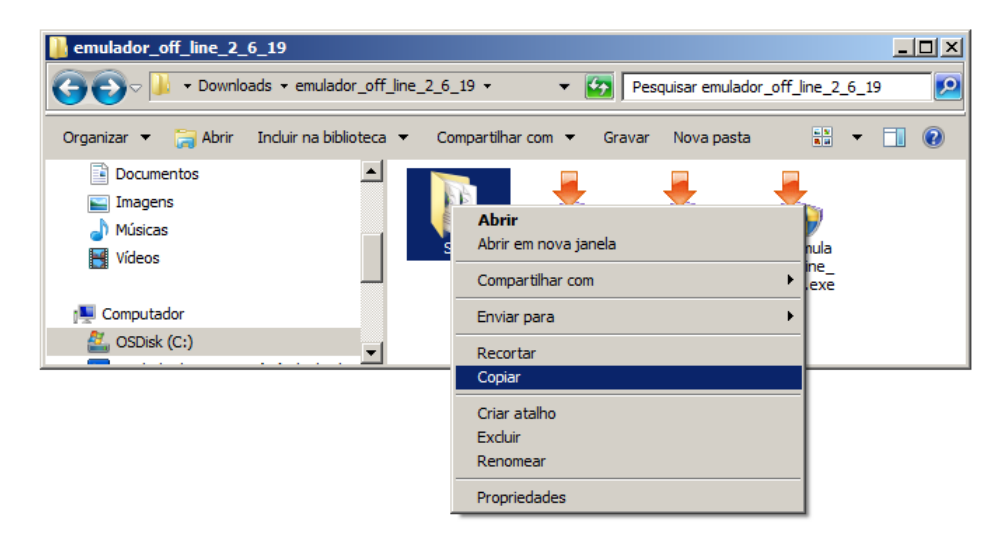

*Obs: nessa pasta está o driver de comunicação do emulador do SAT-CFe* 

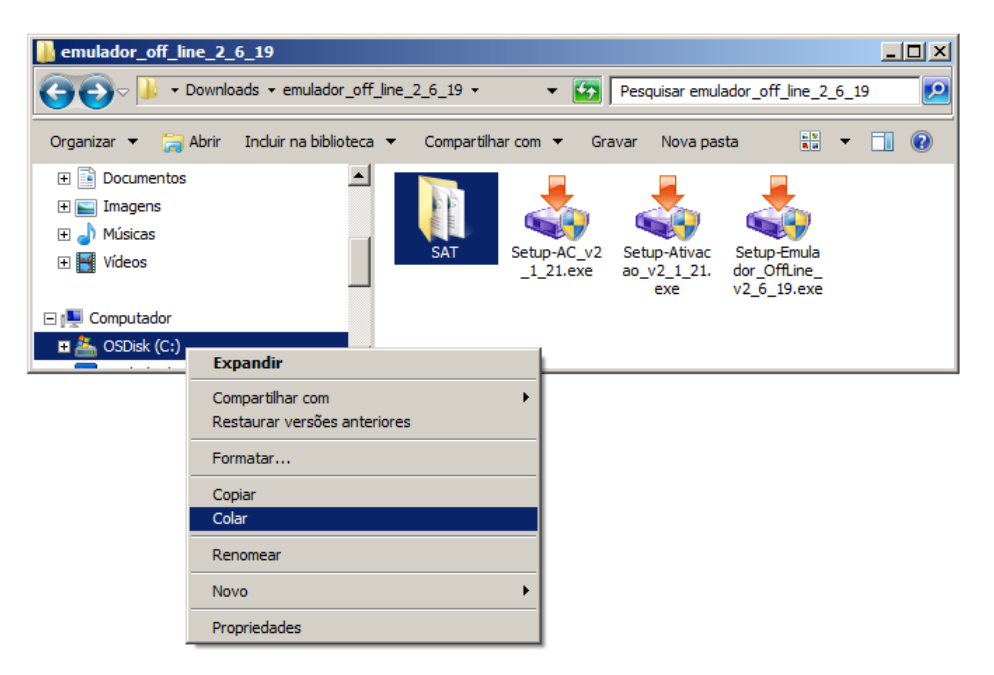

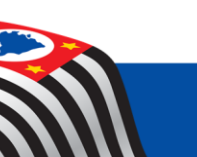

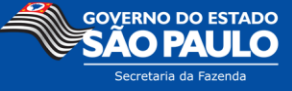

## 7. Informações sobre o Emulador Off-line SAT-CF-e

## A. Configuração do Emulador Offline

Na pasta "SAT" abra o arquivo "configuracoes.xml".

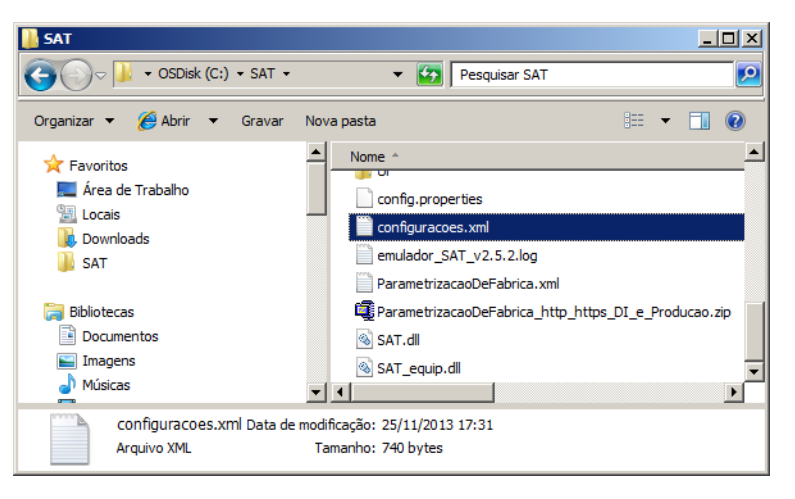

Modifique <versaoSchema> e <versaoLayoutCFe> de acordo com a versão da Especificação do SAT para a qual o Aplicativo Comercial será programado.

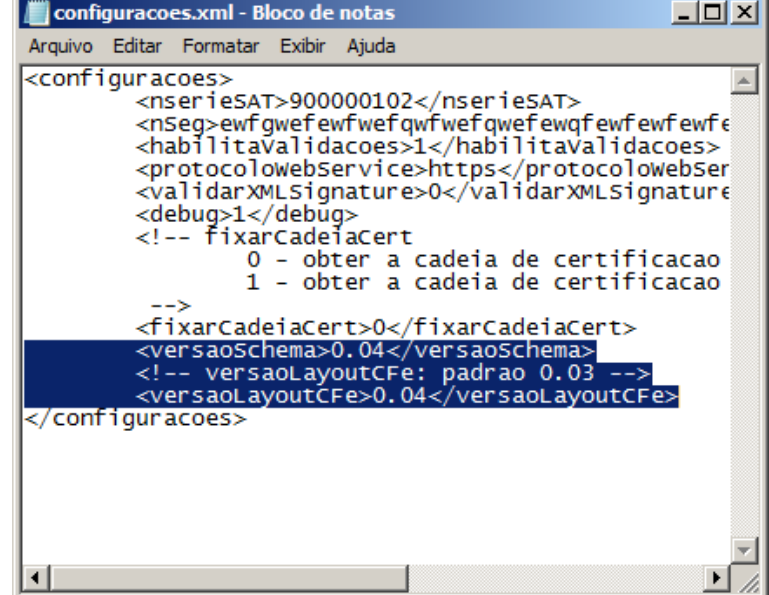

Consulte "5.1.2. Versões dos Leiautes dos arquivos das mensagens" da Especificação SAT para obter a versão que deve ser usada.

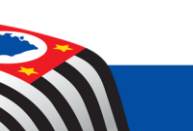

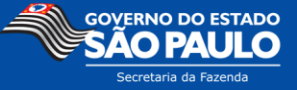

## B. Interface de visualização de processos do SAT-CF-e

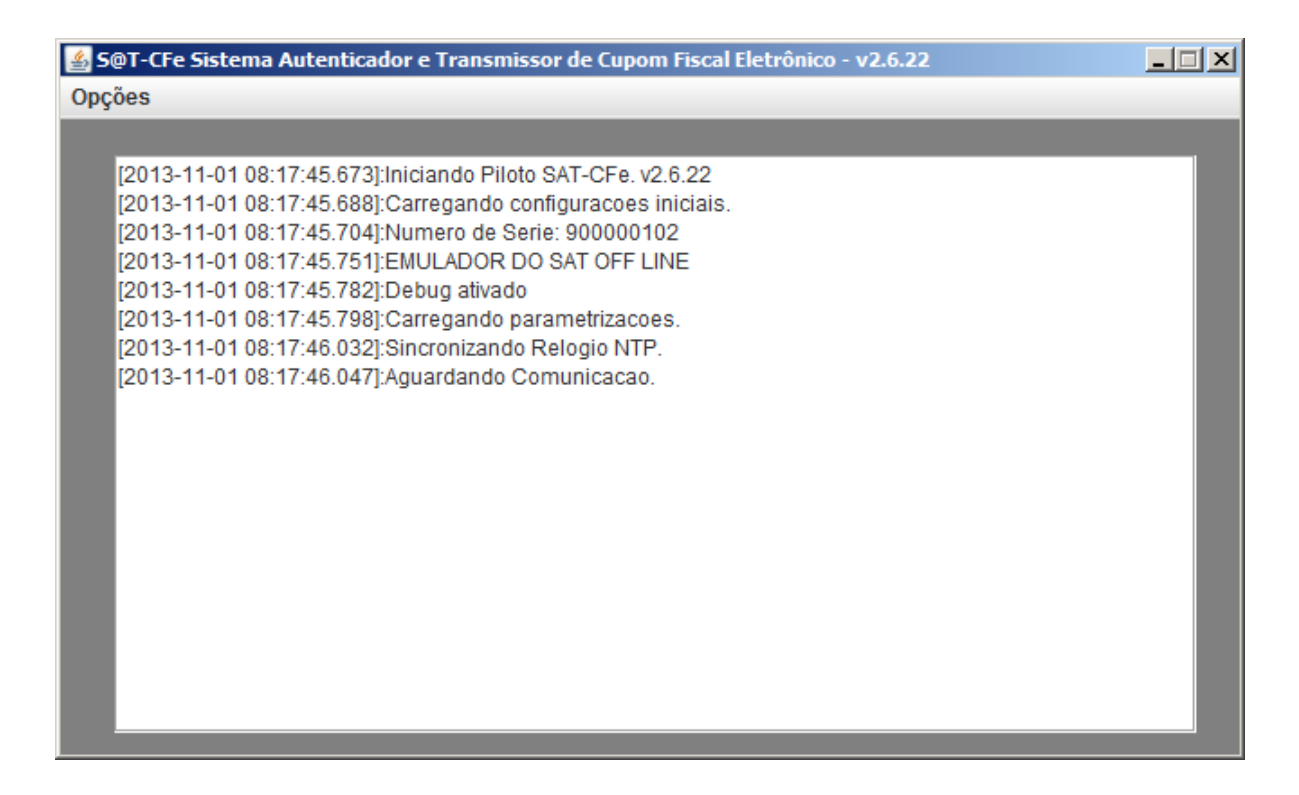

*Obs.: o emulador do SAT-CF-e criará vários arquivos dentro do diretório* "*C*:\*SAT*\"

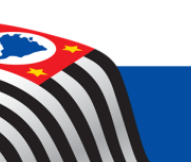

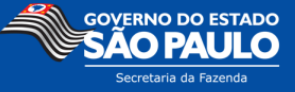

## C. Opções de Configuração do Emulador Off-line

O Emulador **Off-line** do SAT-CF-e dispõe de uma interface para simular as configurações feitas pela SEFAZ em processo normal do SAT-CF-e.

| Para      | alterar        | as        | opç    | ões      | do   |
|-----------|----------------|-----------|--------|----------|------|
| SAT-CF-e  | Off-Line,      | selecione | o Menu | Opções , | em   |
| seguida   | sele           | cione     | 0      | subm     | nenu |
| Opções Em | ulador Off-Lii | ne        |        |          |      |

| 💰 S@T-CFe Sistema Autent                                                                                                    | ticador e Transmissor de Cupom Fiscal Eletrônico - v2.6.22         |  |
|----------------------------------------------------------------------------------------------------|--------------------------------------------------------------------|--|
| Opções                                                                                                    |                                                                    |  |
| Opções Emulador Off-Line                                                                                                    |                                                                    |  |
| Opções Emulador Off-Line<br>Desativar SAT-CFe<br>[2013-11-01 08:17:45.7<br>[2013-11-01 08:17:45.7<br>[2013-11-01 08:17:45.7<br>[2013-11-01 08:17:46.0<br>[2013-11-01 08:17:46.0 | 2<br>2<br>2<br>2<br>2<br>2<br>2<br>2<br>2<br>2<br>2<br>2<br>2<br>2 |  |
|                                                                                                    |                                                                    |  |

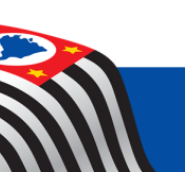

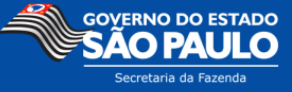

As Configurações Disponíveis são:

- Comando de Atualização
- Envio de Aviso ao Usuário
- Renovação do Certificado ICP-Brasil
- Bloqueio / Desbloqueio SAT-CF-e

| 🚣 Opções Emulador Off-Line                              |                   |  |  |  |  |  |  |
|---------------------------------------------------------|-------------------|--|--|--|--|--|--|
| Opções Emulador Off-Line                                |                   |  |  |  |  |  |  |
| Comando de Atualização                                  |                   |  |  |  |  |  |  |
| ATUALIZAÇÃO PENDENTE - CONCLUSÃO S                      | UCESSO 👻          |  |  |  |  |  |  |
|                                                         | Atualizar         |  |  |  |  |  |  |
| Envio de aviso ao usuário                               |                   |  |  |  |  |  |  |
|                                                         |                   |  |  |  |  |  |  |
|                                                         | Enviar Aviso      |  |  |  |  |  |  |
| Renovação do Certificado ICP-BRASIL                     |                   |  |  |  |  |  |  |
| 🗌 Habilitar aviso de vencimento de certificad           | o ICP-BRASIL      |  |  |  |  |  |  |
| 🔲 Permitir ao AC solicitar renovação do certit          | ficado ICP-BRASIL |  |  |  |  |  |  |
| Bloqueio / Desbloquio SAT-CFe                           | AZ                |  |  |  |  |  |  |
| Habilitar Bloqueio Equipamento pelo Cont<br>Desativação | tribuinte         |  |  |  |  |  |  |
| 🔲 Habilitar Bloqueio Autônomo                           |                   |  |  |  |  |  |  |
| Ok                                                      | Cancelar          |  |  |  |  |  |  |

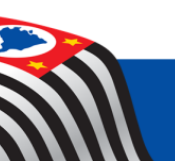

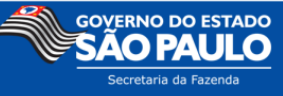

#### Comando de Atualização

Ao escolher esta opção, o emulador Off-line simulará uma tentativa de atualizar o Software Básico, retornando ao AC uma mensagem de sucesso ou falha.

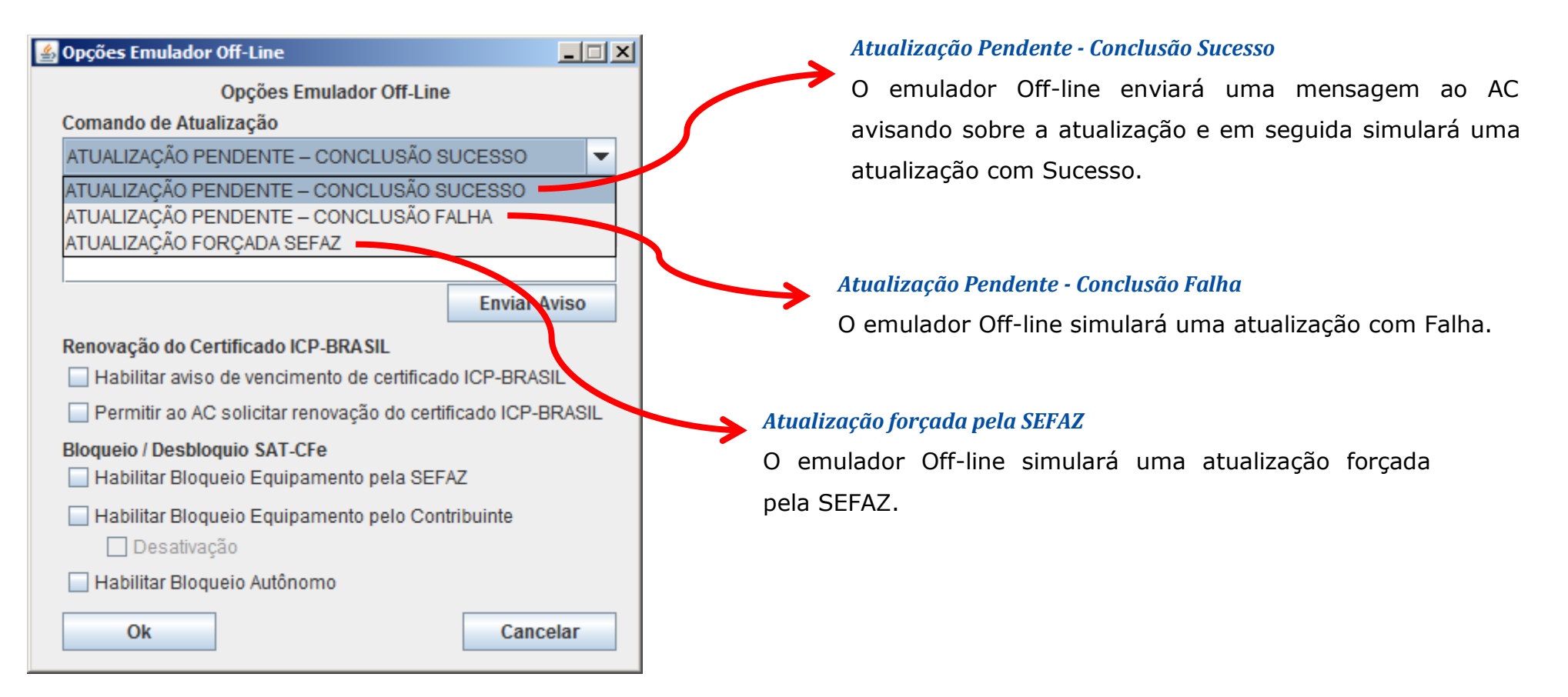

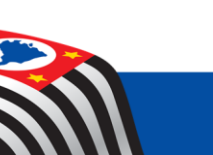

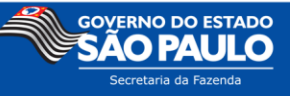

#### Envio de Aviso ao Usuário

O usuário poderá configurar um aviso não catalogado, o emulador off-line simulará o envio desse aviso pela SEFAZ.

| 🛓 Opções Emulador Off-Line                                   |                   |  |  |  |  |  |  |  |
|--------------------------------------------------------------|-------------------|--|--|--|--|--|--|--|
| Opções Emulador Off-Line<br>Comando de Atualização           |                   |  |  |  |  |  |  |  |
| ATUALIZAÇÃO PENDENTE – CONCLUSÃO SUCESSO                     |                   |  |  |  |  |  |  |  |
|                                                              | Atualizar         |  |  |  |  |  |  |  |
| Envio de aviso ao usuário                                    |                   |  |  |  |  |  |  |  |
|                                                              |                   |  |  |  |  |  |  |  |
|                                                              | Enviar Aviso      |  |  |  |  |  |  |  |
| Renovação do Certificado ICP-BRASIL                          |                   |  |  |  |  |  |  |  |
| 🗌 Habilitar aviso de vencimento de certificad                | Io ICP-BRASIL     |  |  |  |  |  |  |  |
| 🗌 Permitir ao AC solicitar renovação do certi                | ficado ICP-BRASIL |  |  |  |  |  |  |  |
| Bloqueio / Desbloquio SAT-CFe                                |                   |  |  |  |  |  |  |  |
| Habilitar Bloqueio Equipamento pelo Contribuinte Desativação |                   |  |  |  |  |  |  |  |
| 🔄 Habilitar Bloqueio Autônomo                                |                   |  |  |  |  |  |  |  |
| Ok                                                           | Cancelar          |  |  |  |  |  |  |  |

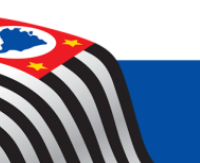

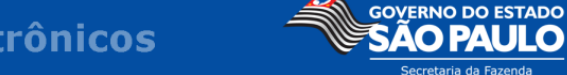

#### Renovação do Certificado ICP-Brasil

O usuário poderá configurar um aviso de vencimento do certificado e/ou permitir a renovação do Certificado ICP-Brasil.

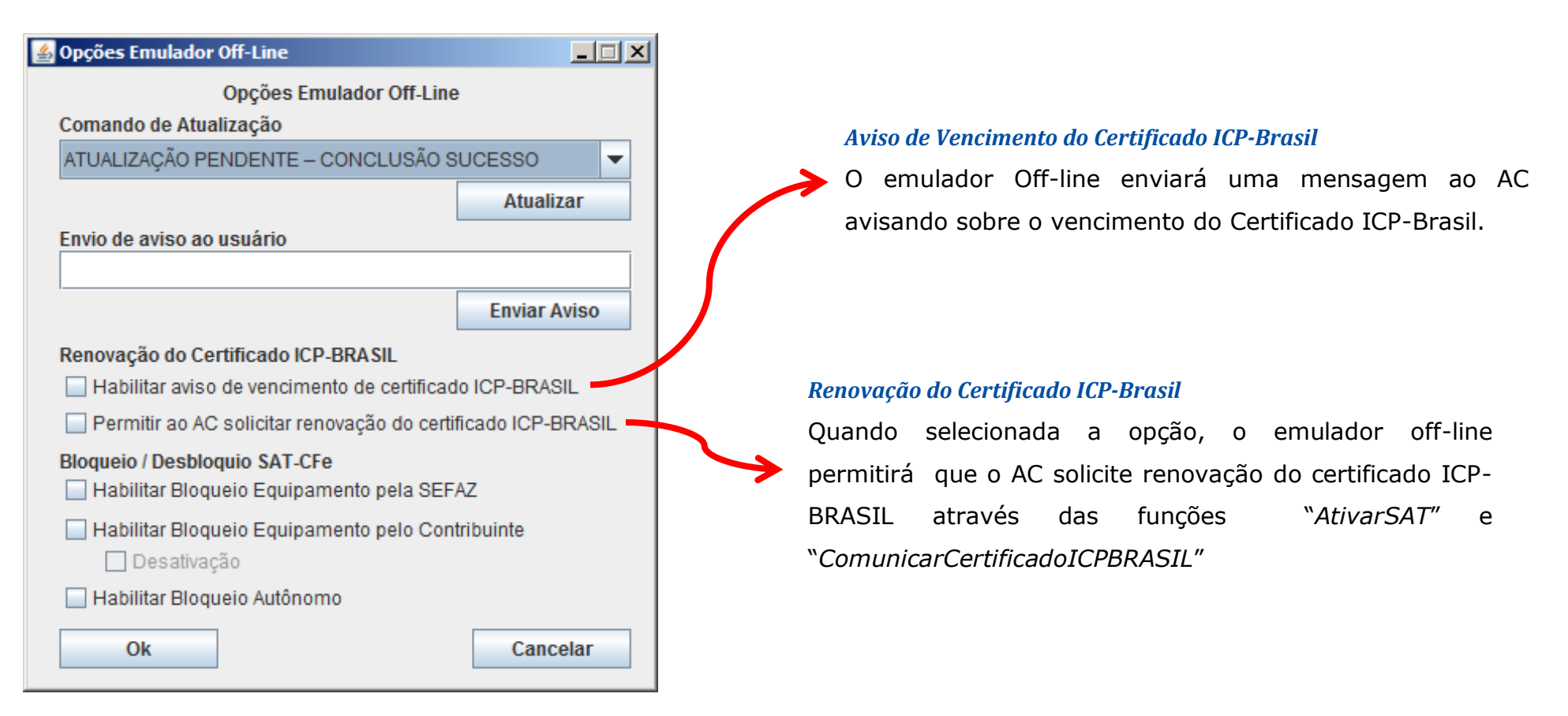

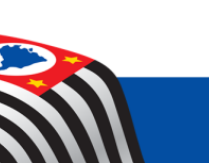

GOVERNO DO ESTADO SÃO PAULO Secretaria da Fazenda

#### **D. Bloqueio / Desbloqueio SAT-CFe**

O usuário poderá configurar o emulador off-line para Bloqueio e/ou desbloqueio das seguintes formas:

| Opções Emulador Off-Line                                       |               |  |  |  |  |  |  |
|----------------------------------------------------------------|---------------|--|--|--|--|--|--|
| Opções Emulador Off-Line                                       |               |  |  |  |  |  |  |
| Comando de Atualização                                         |               |  |  |  |  |  |  |
| ATUALIZAÇÃO PENDENTE - CONCLUSÃO S                             | SUCESSO 🗸     |  |  |  |  |  |  |
|                                                                | Atualizar     |  |  |  |  |  |  |
| Envio de aviso ao usuário                                      |               |  |  |  |  |  |  |
|                                                                |               |  |  |  |  |  |  |
|                                                                | Enviar Aviso  |  |  |  |  |  |  |
| Renovação do Certificado ICP-BRASIL                            |               |  |  |  |  |  |  |
| 🗌 Habilitar aviso de vencimento de certificad                  | to ICP-BRASIL |  |  |  |  |  |  |
| 🗌 Permitir ao AC solicitar renovação do certificado ICP-BRASIL |               |  |  |  |  |  |  |
| Bloqueio / Desbloquio SAT-CFe                                  |               |  |  |  |  |  |  |
| Habilitar Bloqueio Equipamento pelo Contribuinte Desativação   |               |  |  |  |  |  |  |
| 🗌 Habilitar Bloqueio Autônomo                                  |               |  |  |  |  |  |  |
| Ok                                                             | Cancelar      |  |  |  |  |  |  |

#### **Bloqueio pela SEFAZ**

Quando selecionada a opção, o emulador off-line simulará o recebimento de um comando de BLOQUEIO da SEFAZ e efetuará o **bloqueio** para fins fiscais.

O retorno das funções do SAT informará sobre o bloqueio através da mensagem "SAT bloqueado pela SEFAZ"

Quando a opção for desabilitada, o emulador off-line simulará que realizou as respectivas operações junto a SEFAZ e o emulador off-line será **desbloqueado** para fins fiscais.

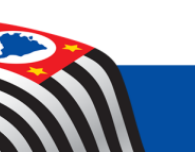

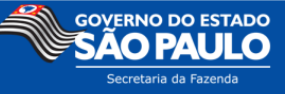

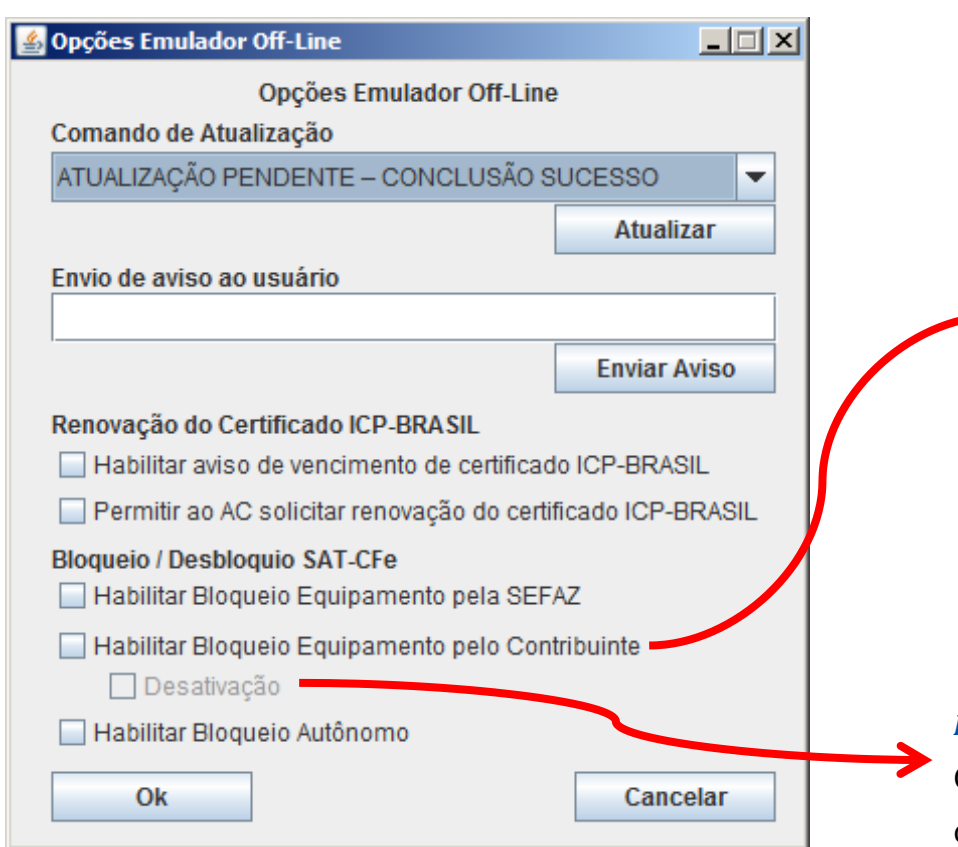

#### Bloqueio pelo Contribuinte

Quando selecionada a opção, o emulador off-line simulará que o Contribuinte configurou a opção de BLOQUEIO junto SEFAZ. Possibilitando que o emulador off-line seja **Bloqueado** através da função "BloquearSAT".

Quando a opção for desabilitada, o emulador off-line simulará que realizou as respectivas operações junto a SEFAZ. Possibilitando que o emulador off-line seja **Desbloqueado** através da função "DesbloquearSAT".

#### Desativação

Quando selecionada a opção, o emulador off-line aceitará a desativação.

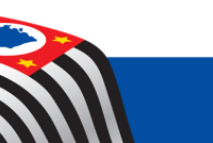

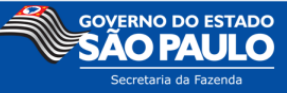

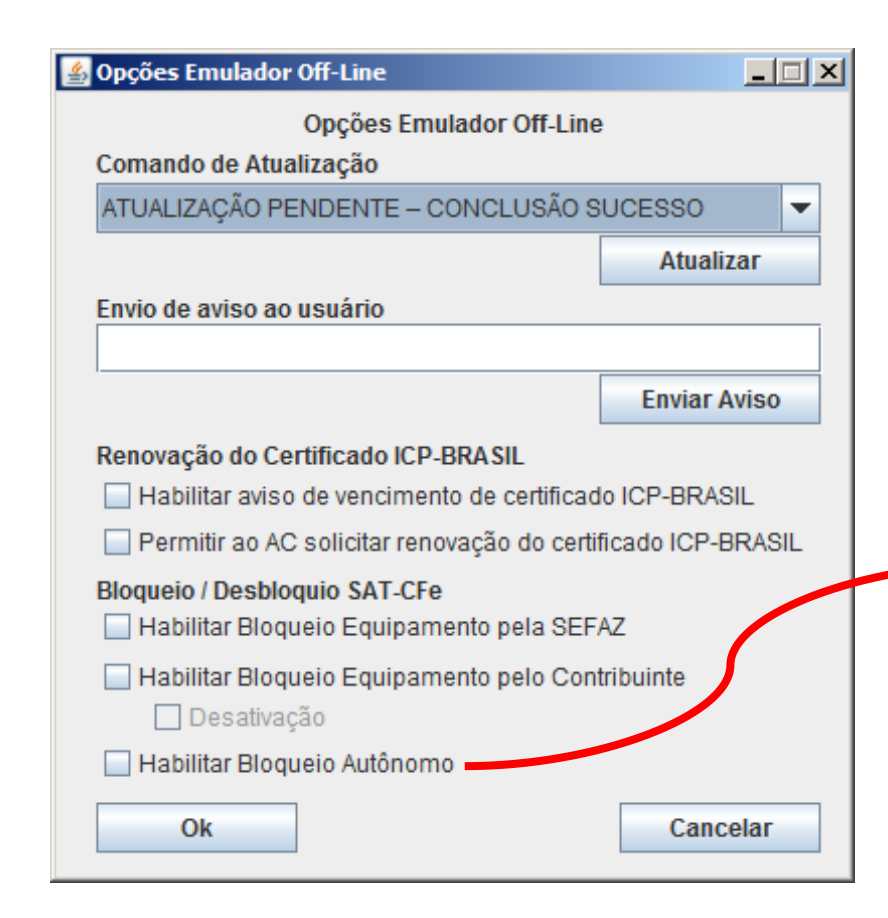

#### Bloqueio Autônomo

Quando selecionada a opção, o emulador off-line simulará que o **SAT** entrou automaticamente em **bloqueio** devido a falta de comunicação com a SEFAZ.

Quando a opção for desabilitada, o emulador off-line simulará que o **SAT** realizou as respectivas operações junto a SEFAZ e desbloqueará o emulador off-line para fins fiscais.

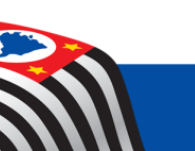

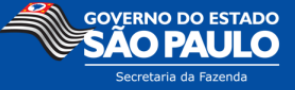

## 8. Informações sobre Ativação SAT-CFe

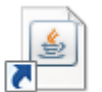

Execute o Atalho Ativação SAT-CFe que irá iniciar o Software de Ativação do SAT-CF-e.

Certifique-se de que o Emulador Off-line está aberto.

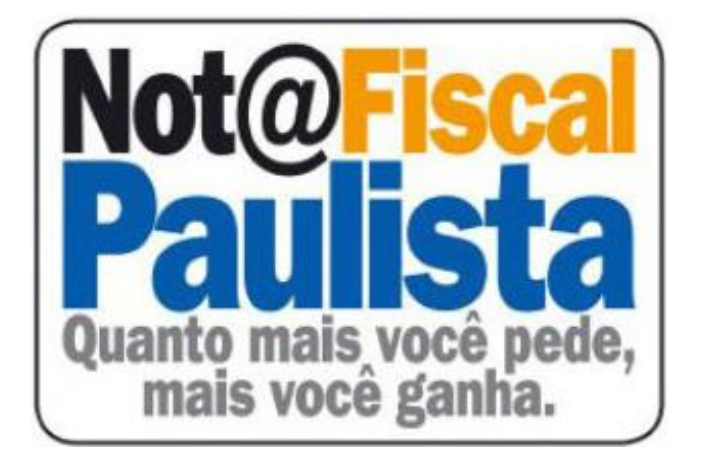

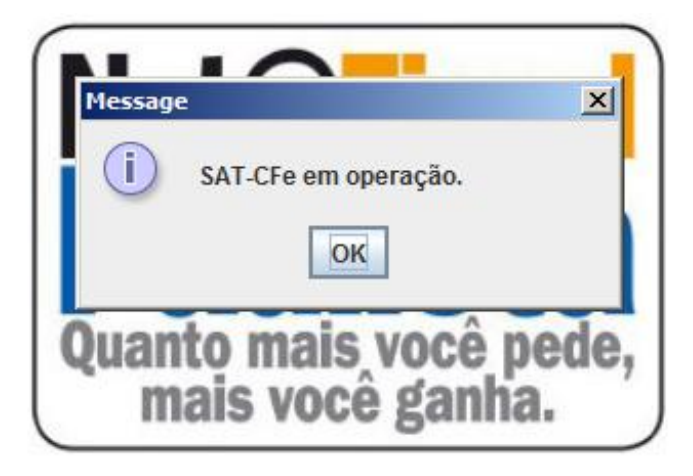

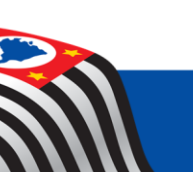

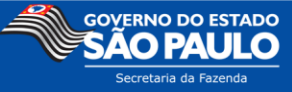

#### A. Ativar SAT

Na janela de comandos do Software de Ativação, clique no botão "Ativar SAT".

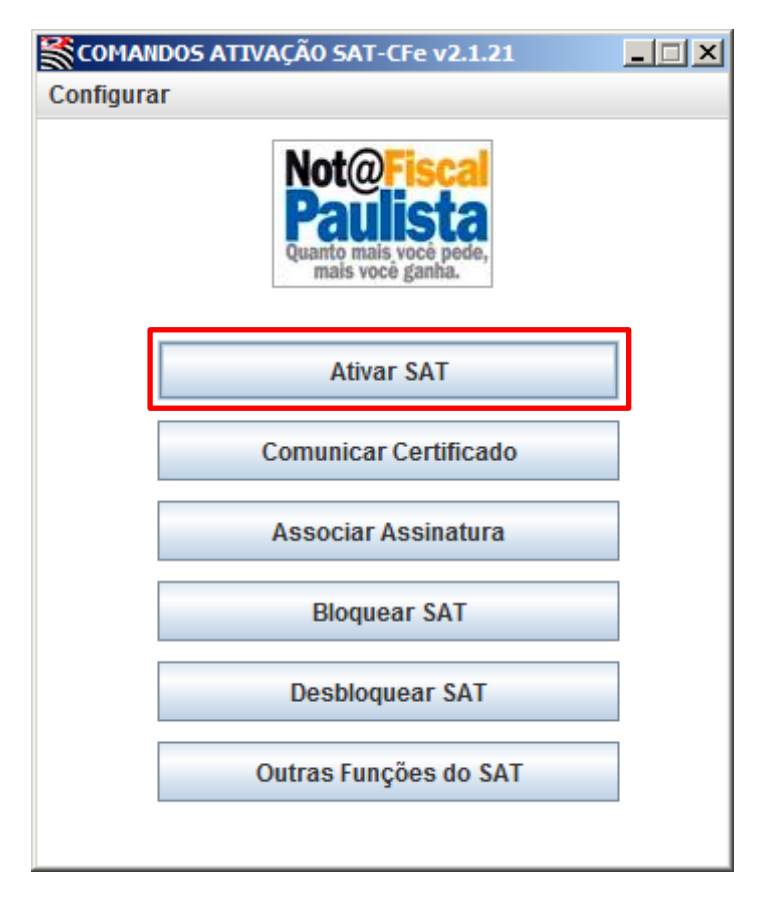

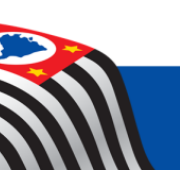

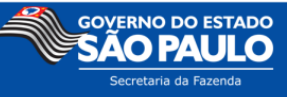

Informe o CNPJ, crie um código de Ativação e confirme o código.

Após preencher as informações, clique no botão:

Clique aqui para ativar

#### Atenção

## O Emulador Off-line somente aceitará o CNPJ: 11.111.111/1111-11

Código de ativação: Senha definida pelo contribuinte no Software de ativação do equipamento SAT. Deverá possuir um mínimo de 8 e um máximo de 32 caracteres alfanuméricos.

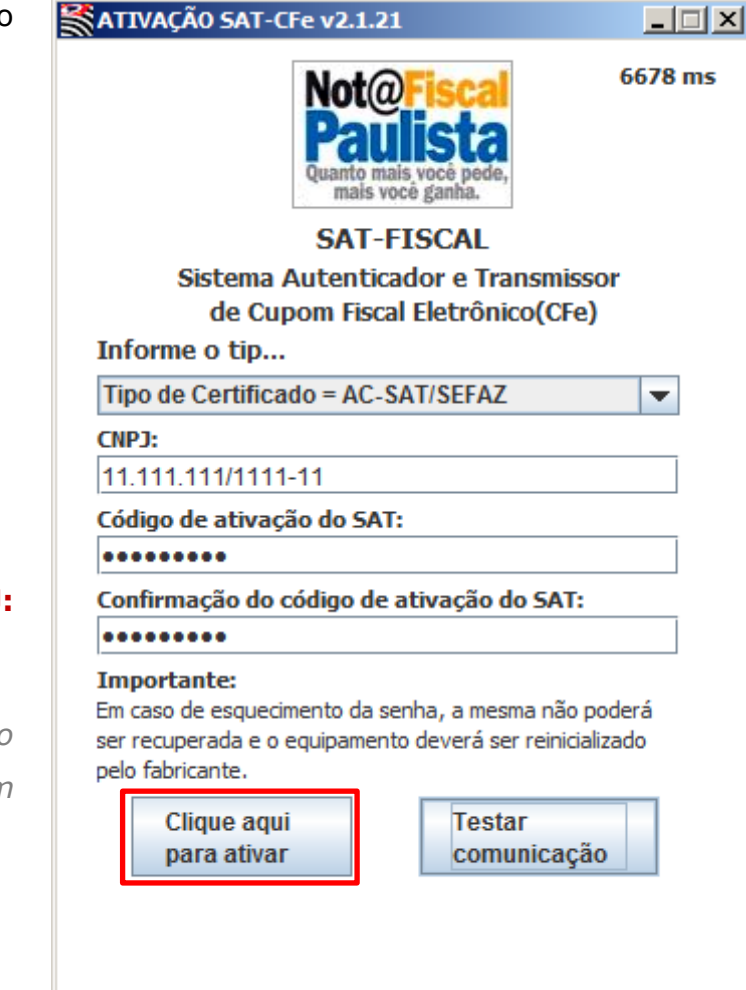

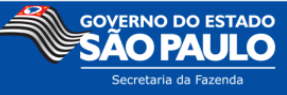

Deverá aparecer uma mensagem de sucesso :

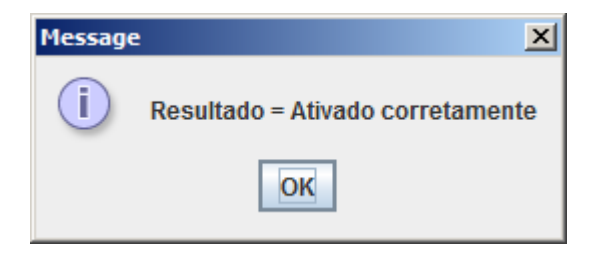

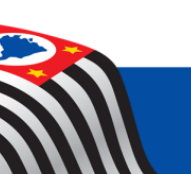

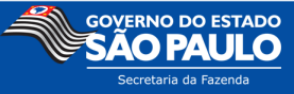

#### Teste Fim-a-Fim de Ativação

Utilize o botão

Testar comunicação

para fazer um teste de emissão.

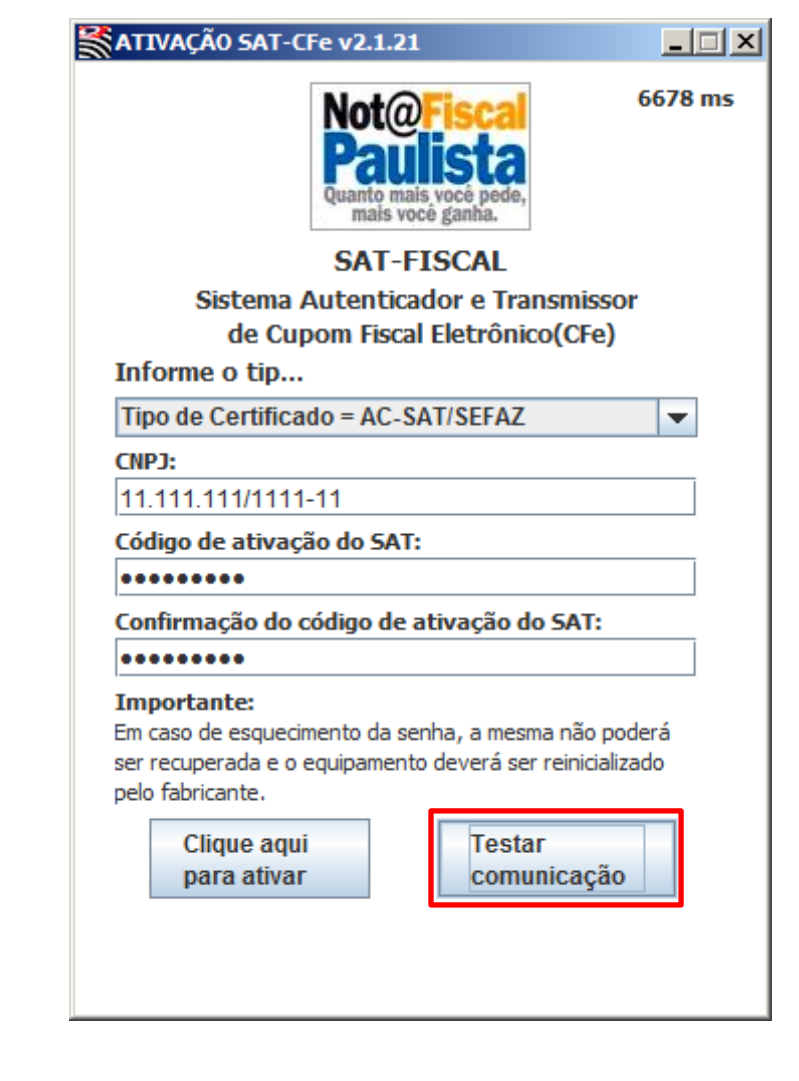

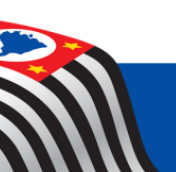

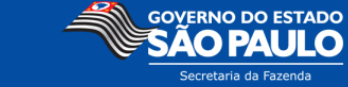

| Clique em Testar | 🕌 Teste Fim-a-Fim              | <u>_ 0 ×</u> |
|------------------|--------------------------------|--------------|
|                  | Ativação:                      |              |
|                  | Teste Fim-a-Fim de Ativação    | -            |
|                  | Informe o 'IE' com 12 posições |              |
|                  |                                |              |
|                  | Assinatura do AC:              | _            |
|                  |                                |              |
|                  | CNPJ Software House:           |              |
|                  | Testar Cance                   | lar          |
|                  |                                |              |

Deverá aparecer uma mensagem de sucesso.

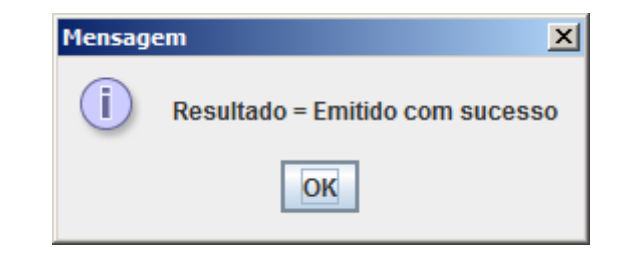

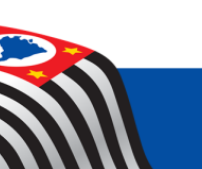

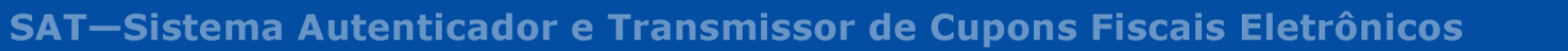

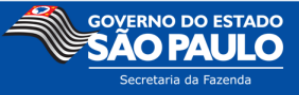

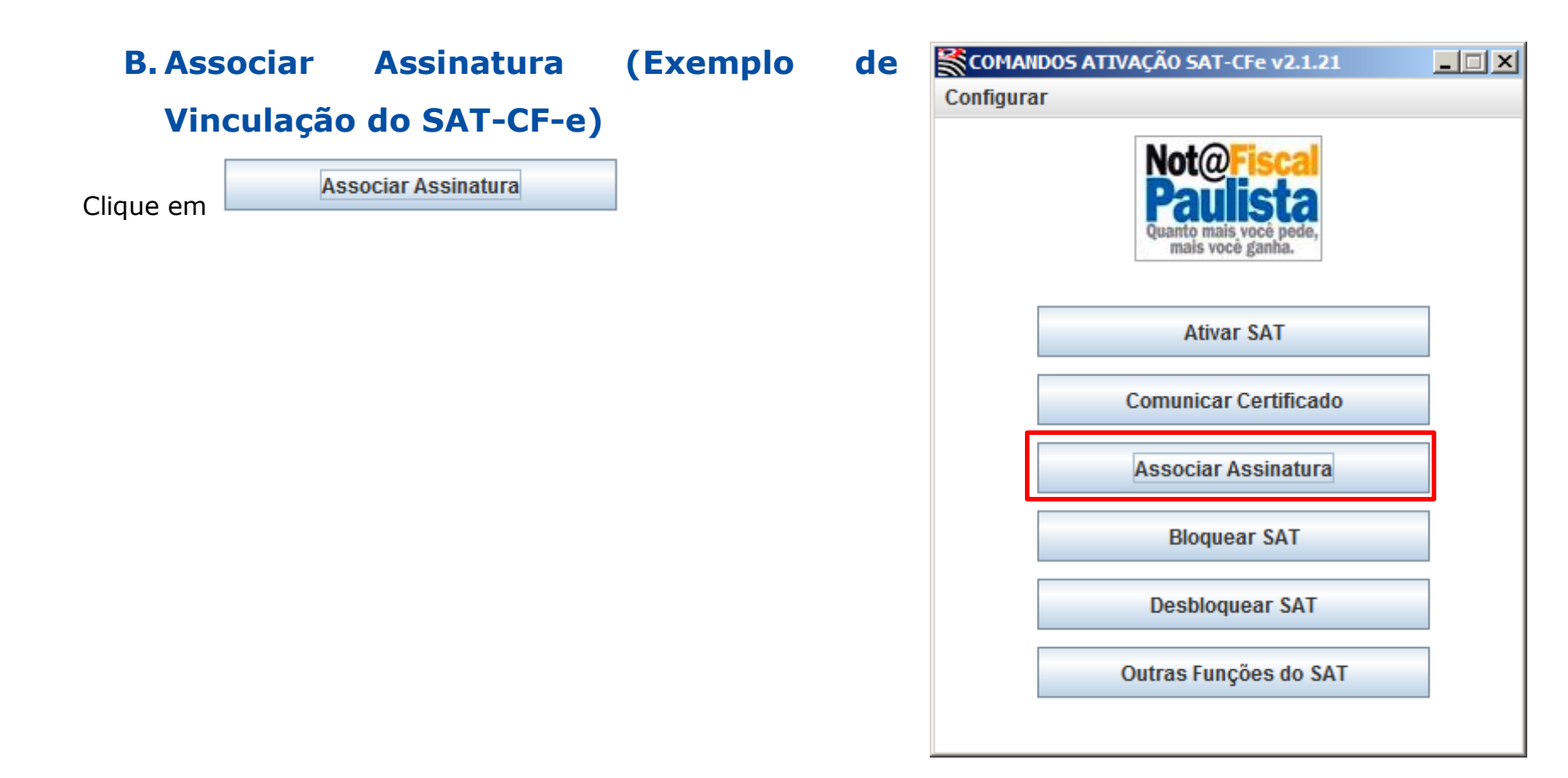

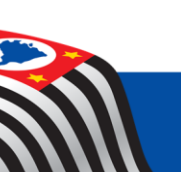

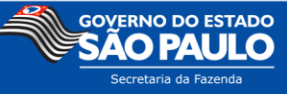

Insira o CNPJ 11.111.111/1111-11 e o CNPJ da Software House que desenvolveu o AC.

No campo "Assinatura AC" insira a assinatura fornecida pela Software House.

Nota: caso não possua assinatura, basta inserir 344 caracteres letras e números, simulando o resultado de uma assinatura.

| SATIVAÇÃO SAT-CFe v2.1.21                                                       |                  |
|---------------------------------------------------------------------------------|------------------|
| Not@Fiscal<br>Paulista<br><sup>Quanto mais você pede,</sup><br>mais você ganha. | 230 ms           |
| SAT-FISCAL                                                                      |                  |
| Sistema Autenticador e Trans                                                    | Smissor<br>(CEa) |
| de cupolit Fiscal Electonico                                                    | (Cre)            |
| CNPJ Contribuinte                                                               |                  |
| 11.111.111/111-11                                                               |                  |
| CNPJ Software House                                                             |                  |
| 11.111.111/111-11                                                               |                  |
| Assinatura AC:                                                                  |                  |
| 1231321321321321321321321321321321321                                           | 321123aww        |
| Enviar<br>assinatura                                                            |                  |
|                                                                                 |                  |
|                                                                                 |                  |
| Message                                                                         | ×                |
| (i) Resultado = Assinatura do AC R                                              | egistrada        |

OK

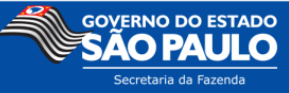

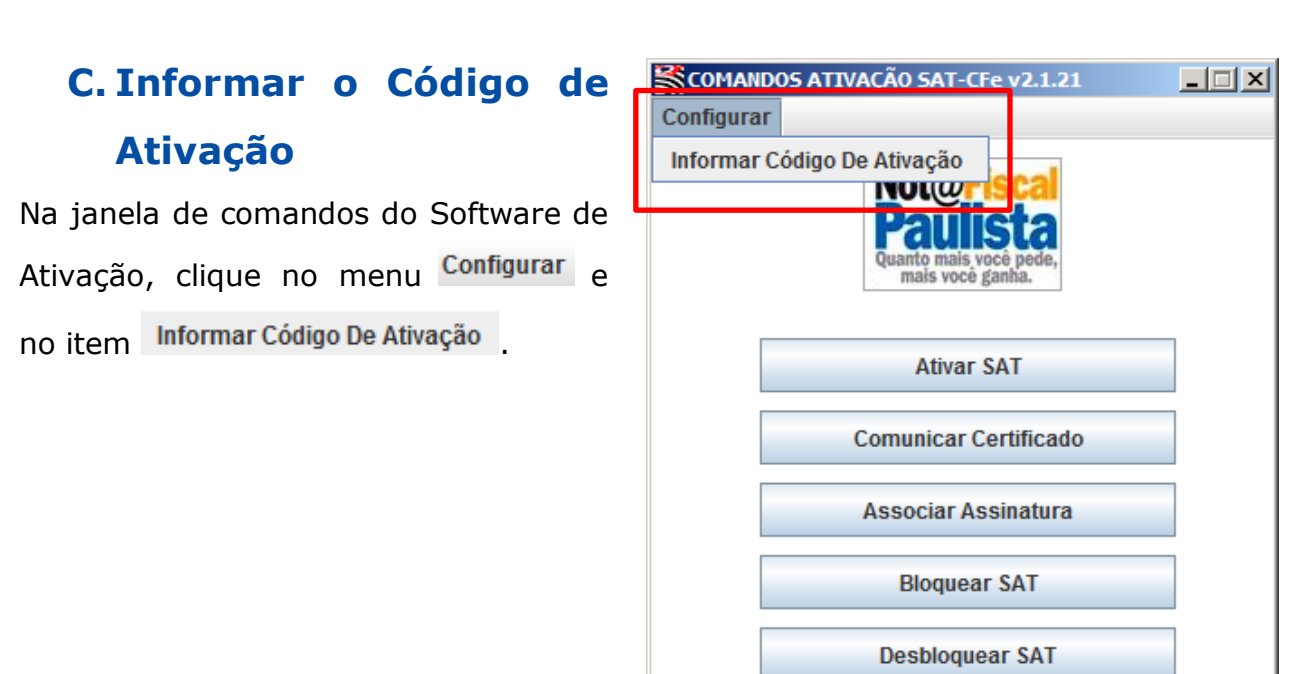

Digite o mesmo código utilizado para Ativar o emulador do SAT-CFe e clique em "Salvar".

| 🕌 Informar Código de / | Ativação 📃 | IX |
|------------------------|------------|----|
|                        |            |    |
| Digite o Código de A   | tivação    |    |
|                        | -          |    |
|                        |            |    |
|                        |            |    |
|                        |            |    |
| Salvar                 | Cancelar   |    |
|                        |            |    |
|                        |            |    |

Outras Funções do SAT

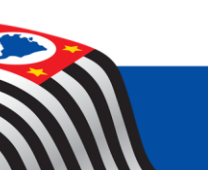

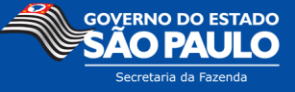

#### **D.Bloquear SAT**

Na janela de comandos do Software de Ativação, clique no botão "Bloquear SAT" para bloquear as operações Fiscais do Emulador do SAT-CFe.

Nota: Somente no emulador Offline, a função de bloqueio também permitirá que o emulador seja ativado novamente.

O Emulador deve estar habilitado para Bloqueio do Contribuinte. (Em caso de dúvidas consulte: <u>Bloqueio /</u> <u>Desbloqueio SAT-CFe</u>)

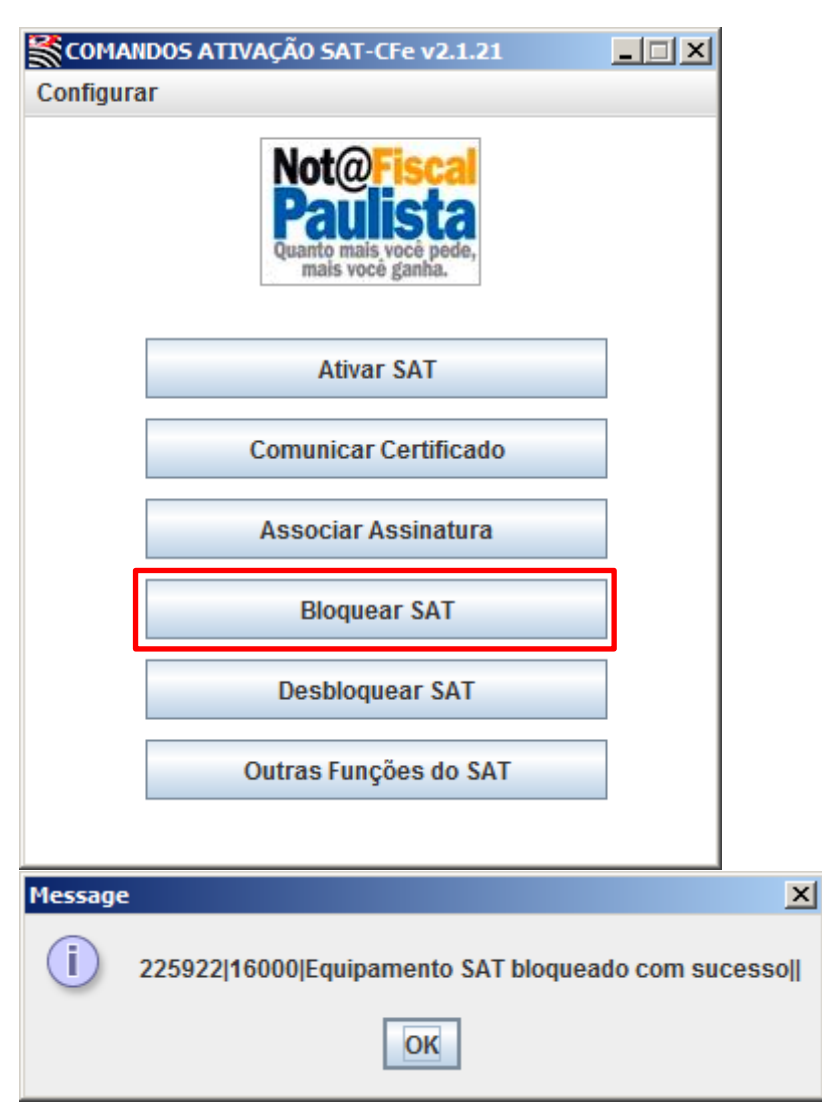

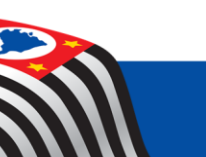

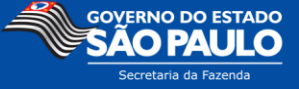

#### **E. Desbloquear SAT**

Na janela de comandos do Software de Ativação, clique no botão "Desbloquear SAT" para desbloquear as operações Fiscais do Emulador SAT-CF-e COMANDOS ATIVAÇÃO SAT-CFe v2.1.21 \_ 🗆 🗡 Configurar Not@ mais você gar Ativar SAT Comunicar Certificado Associar Assinatura Bloquear SAT **Desbloquear SAT** Outras Funções do SAT

A opção "Habilitar Bloqueio Equipamento pelo Contribuinte" NÃO deve estar habilitada. (Em caso de dúvidas: Bloqueio / Desbloqueio SAT-CFe)

| Message | × X                                                   |
|---------|-------------------------------------------------------|
| i       | 515071 17000 Equipamento SAT desbloqueado com sucesso |
|         | ОК                                                    |

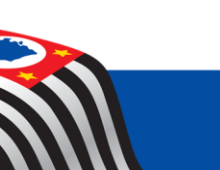

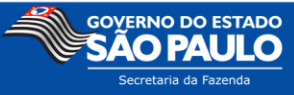

## F. Trocar Código de Ativação

Na janela de comandos do Software de Ativação, clique no botão "Outras Funções do SAT" para abrir a janela com as outras funções do SAT-CFe.

|         | IDOS ATIVAÇÃO SAT-CFe v2.1.21                                        | _ 🗆 × |
|---------|----------------------------------------------------------------------|-------|
| Comgura |                                                                      |       |
|         | Not@Fiscal<br>Paulista<br>Quanto mais você pede,<br>mais você ganha. |       |
|         | Ativar SAT                                                           |       |
|         | Comunicar Certificado                                                |       |
|         | Associar Assinatura                                                  |       |
|         | Bloquear SAT                                                         |       |
| _       | Desbloquear SAT                                                      |       |
|         | Outras Funções do SAT                                                |       |
|         |                                                                      |       |

| Clique         | no             | botão | 🛃 Ativação SAT-CFe v2.1.21   |  |
|----------------|----------------|-------|------------------------------|--|
| Trocar Códig   | go de Ativação | nara  | Outras Funções do SAT-CFe    |  |
| alterar o códi | go de Ativação |       | Trocar Código de Ativação    |  |
|                |                |       | Reset SAT-CFe                |  |
|                |                |       | Configurar Interface de Rede |  |
|                |                |       | Atualizar SAT                |  |

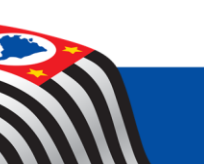

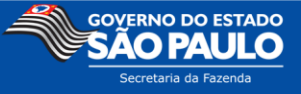

Insira o Código de Ativação, crie um novo Código de Ativação e confirme o novo Código.

Após, clique em Alterar para finalizar a alteração.

| 🕌 Trocar Código de Ativação    | _ 🗆 X |
|--------------------------------|-------|
| Trocar Código de Ativação      |       |
| Código de Ativação             |       |
|                                |       |
| Novo Código de Ativação        |       |
|                                |       |
| Confirmação Código de Ativação |       |
|                                |       |
| Cancelar Alter                 | ar    |
|                                |       |
|                                |       |

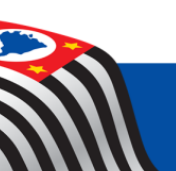

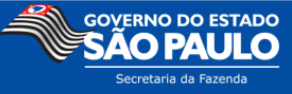

#### **G. Atualizar o SAT**

|             |                      | DOS ATIVAÇÃO SAT-CFe v2.1.21<br>IF                                   | <u> </u> |                              |                           |  |
|-------------|----------------------|----------------------------------------------------------------------|----------|------------------------------|---------------------------|--|
|             |                      | Not@Fiscal<br>Paulista<br>Quanto mais você pede,<br>mais você ganha. |          |                              |                           |  |
|             |                      | Ativar SAT                                                           |          |                              |                           |  |
|             |                      | Comunicar Certificado                                                |          |                              |                           |  |
|             |                      | Associar Assinatura                                                  |          |                              |                           |  |
| Clique em 🛌 |                      | Bloquear SAT                                                         |          |                              |                           |  |
|             | Ν                    | Desbloquear SAT                                                      |          | 🛓 Ativ                       | ação SAT-CFe v2.1.21      |  |
|             | >                    | Outras Funções do SAT                                                |          |                              | Outras Funções do SAT-CFe |  |
|             |                      |                                                                      |          |                              | Trocar Código de Ativação |  |
|             |                      |                                                                      |          |                              | Reset SAT-CFe             |  |
|             | E Depois clique em 📉 |                                                                      |          | Configurar Interface de Rede |                           |  |
|             |                      |                                                                      |          | >                            | Atualizar SAT             |  |
|             |                      |                                                                      |          |                              |                           |  |

A mensagem recebida dependerá do Comando de atualização selecionado no emulador. (Em caso de dúvidas consulte: <u>Comando de Atualização</u>)

Atenção: Caso não exista um comando agendado o Software de Ativação apresentará uma mensagem de erro.

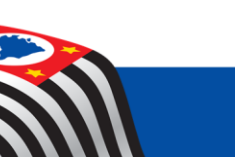

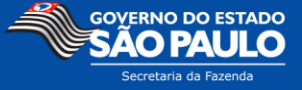

## 9. Informações sobre o Aplicativo Comercial

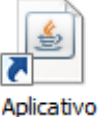

Execute o Atalho <sup>Comercial</sup>, que irá iniciar o Software do Aplicativo Comercial.

Certifique-se de que o Emulador Off-line está aberto.

| Message | 2                    | × |
|---------|----------------------|---|
| 1       | SAT-CFe em operação. |   |
|         | OK                   |   |

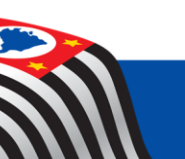

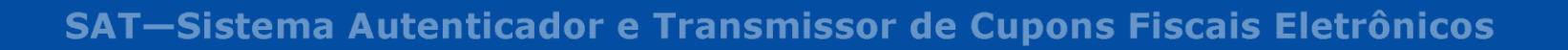

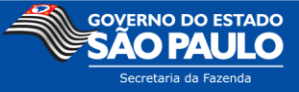

#### A. Emissão de CF-e

Antes de iniciar a emissão do CF-e é necessário configurar o aplicativo comercial.

Clique no menu "Configurar" e depois em "Aplicativo"

| Aplicativo Comercia                                 | al v2.1.21                          |                                 |         |         |       |                                                                                                    |                                                                                                    | <u> </u>                         |
|-----------------------------------------------------|-------------------------------------|---------------------------------|---------|---------|-------|----------------------------------------------------------------------------------------------------|----------------------------------------------------------------------------------------------------|----------------------------------|
| Contribuinte<br>Contribuinte<br>Operador<br>Produto | Contribuinte:<br>Operador:<br>CNPJ: | teste<br>Maria<br>1111111111111 | 1       |         |       | CNPJ / CPF do consumidor:<br>Nome consumidor                                                                                           | Nº da venda:<br>1<br>Adicionar<br>local entrega                                                      |                                  |
| Item Referência                                     | Descriçã                            | io Valor i<br>Consultar Venda   | Jn Qtde | Unidade | Total | Referência: Quantidade: Valor unitário: Valor desconto: Valor outros: Cuantidade de itens: Valor total: Valor total: Valor pago: Fecha | r Produto<br>Desconto sobre Su<br>Acréscimo sobre S<br>Valor do CFe (vCFeLe<br>Altera MP<br>ar Venda | btotal:<br>iubtotal:<br>i12741): |

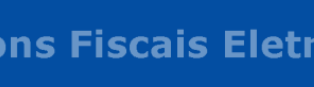

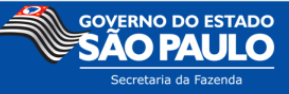

#### Configurações do Aplicativo Comercial

Devem ser usados os mesmos dados que foram utilizados para ativação do SAT no aplicativo Ativação SAT-CFe (Em caso de dúvidas consulte: <u>Informações</u> sobre Ativação SAT-CFe)

| de                | Configurar aplicativo comercial                                              |                                | × |
|-------------------|------------------------------------------------------------------------------|--------------------------------|---|
|                   | Configurações do Aplicativo                                                  | Configurações do Cupom         |   |
|                   | Senha de ativação                                                            | Versão de entrada<br>0.02      |   |
|                   | Assinatura do Aplicativo Comercial<br>21321321321321321321321321321321321323 |                                |   |
|                   | CNPJ da software house<br>11.111.111/1111-11                                 | Informaçãos Adicionais do CE o |   |
|                   | Numero do Caixa<br>001                                                       |                                |   |
| Utilize 3 dígitos |                                                                              | Salvar Cancelar                |   |

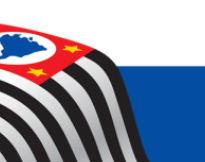

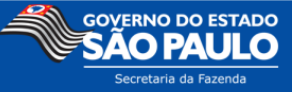

#### Configuração do Contribuinte

Clique no menu "Configurar" e depois em "Contribuinte"

| Aplicativo Comercial v2.1.21                          | ×                                                                                                    |                                                                                                    |
|-------------------------------------------------------|----------------------------------------------------------------------------------------------------|----------------------------------------------------------------------------------------------------|
| Aplivativo                                            |                                                                                                    |                                                                                                    |
| Contribuinte Contribuinte Contribuinte Maria          | CNPJ / CPF do consumidor: Nº da venda:                                                                                                    | 🛃 Configurar contribuinte                                                                                        |
| Produto de, CNPJ: 11111111111                         | Nome consumidor Adicionar local entrega                                                                                                    | IE<br>111.111.111.111                                                                                            |
| Item Referência Descrição Valor Un Qtde Unidade Total | Referência:         Quantidade:         Quantidade:         Valor unitário:         Valor desconto:         Valor desconto:         Valor outros:         Quantidade de itens:         Desconto sobre Subtotal:         Valor total: | IM I23123 CNPJ I11.111.111/1111-11 Código do Regime de tributação do ISSQN Indicador de rateio do ISSQN (S ou N) |
|                                                       | Valor pago: Valor do CFe (vCFeLei12741):                                                                                                    | N                                                                                                    |
| Cancelar Venda Consultar Venda Alertas:               | Troco:<br>Altera MP<br>Fechar Venda                                                                                                    | OK Cancelar                                                                                                    |
|                                                       |                                                                                                    |                                                                                                    |

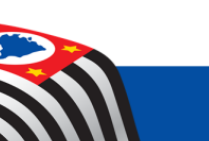

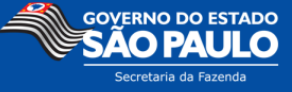

#### Configuração Cadastro de Produto

Clique no menu "Configurar" e depois em "Produto"

| 🕌 Aplicativo Comercial v2.1.21                                                                                | ×                                                                                                    |                                                                                    |
|----------------------------------------------------------------------------------------------------|----------------------------------------------------------------------------------------------------|------------------------------------------------------------------------------------|
| Configurar Cadastrar                                                                                          |                                                                                                    |                                                                                    |
| Aplivativo<br>Contribuinte al Contribuinte: teste<br>Operador Operador: Maria<br>Produto P, CNPJ: 11111111111 | CNPJ / CPF do consumidor: N° da venda:<br>1<br>Nome consumidor Adicionar<br>local entrega                                                                                        |                                                                                    |
| Item Referência Descrição Valor Un Qtde Unidade Total                                                         | Referência: Quantidade: Valor unitário: Valor desconto: Valor outros: Inserir Produto                                                                                            |                                                                                    |
| Cancelar Venda Consultar Venda Alertas:                                                                       | Quantidade de itens:     Desconto sobre Subtotal:       Valor total:     Acréscimo sobre Subtotal:       Valor pago:     Valor do CFe (vCFeLei12741):       Troco:     Altera MP | Configurar Produto<br>Indique a referência (cProd) do produto:<br>001<br>OK Cancel |

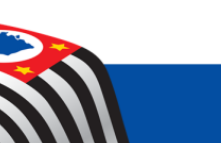

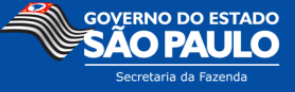

Todos os dados dos produtos devem ser preenchidos. *Observação: Os valores mostrados aqui são apenas uma sugestão para um teste rápido.* 

| 1                        |                               |                                   | •Origem da Mercadoria: 0 |
|--------------------------|-------------------------------|-----------------------------------|--------------------------|
|                          | 🕌 Configurar Produto          |                                   | • -                      |
|                          |                               |                                   |                          |
|                          | Referência do produto (cProd) |                                   |                          |
|                          | 001                           | Tributação ICMS:                  | → •Código de Situação    |
|                          | 1                             | Não tributada                     | Tributária: 08           |
|                          | Código de barras (cEAN)       |                                   | mbatana. 00              |
|                          | 1111111                       | Tributação PIS:                   |                          |
| j j                      | Descrição do produto          | Não tributado                     |                          |
| cEAN deve ter 8, 12,     | Pao de forma                  |                                   |                          |
| 13 ou 14 caracteres      |                               | Aliqueta em percentual            | • VBC. 1.10              |
| 15 00 11 00100000        | Código NCM                    |                                   | • pPIS: 1.0000           |
|                          | 48                            | Tributação COFINS:                |                          |
| Para mais informações    |                               | Não tributado                     | _                        |
| cohro NCM conculto o     | CFOP                          |                                   | •Código de Situação      |
| SODIE NCM, COnsulte 0    | 0001                          | Tributação COFINSST:              | Tributária: 08           |
| site da receita federal. |                               | Aliquota em percentual            |                          |
|                          | Unidade comercial (uCom)      |                                   |                          |
|                          | kg                            | Tributação ISSQN:                 | •vBC: 1.10               |
|                          | Valor unitário (vUnCom)       | Add ISSQN                         |                          |
|                          | 1.000                         | Informações Adicionais do Produto | • pCOFINS: 1.0000        |
|                          |                               |                                   |                          |
|                          | Regra de calculo (A ou T)     |                                   |                          |
|                          | A                             | Add Observações Fisco             |                          |
|                          | Valor do Item (vItem 12741)   |                                   |                          |
|                          | 1.00                          | Cancelar Salvar                   |                          |
|                          | 1                             |                                   |                          |
|                          |                               |                                   |                          |
|                          |                               |                                   |                          |

Para mais informações sobre o preenchimento dos campos. Consulte a Especificação de Requisitos do SAT (disponível para download em <a href="http://www.fazenda.sp.gov.br/sat/downloads/vigentes.asp">http://www.fazenda.sp.gov.br/sat/downloads/vigentes.asp</a>).

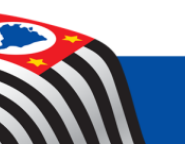

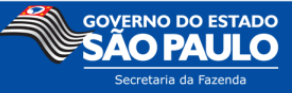

#### Página | 55

#### Tela de Emissão

Para emitir um CF-e:

- Insira código do produto;
- Insira a quantidade;
- Clique em "Inserir Produto".

Ao final da venda, digite o valor pago e clique em "Fechar Venda".

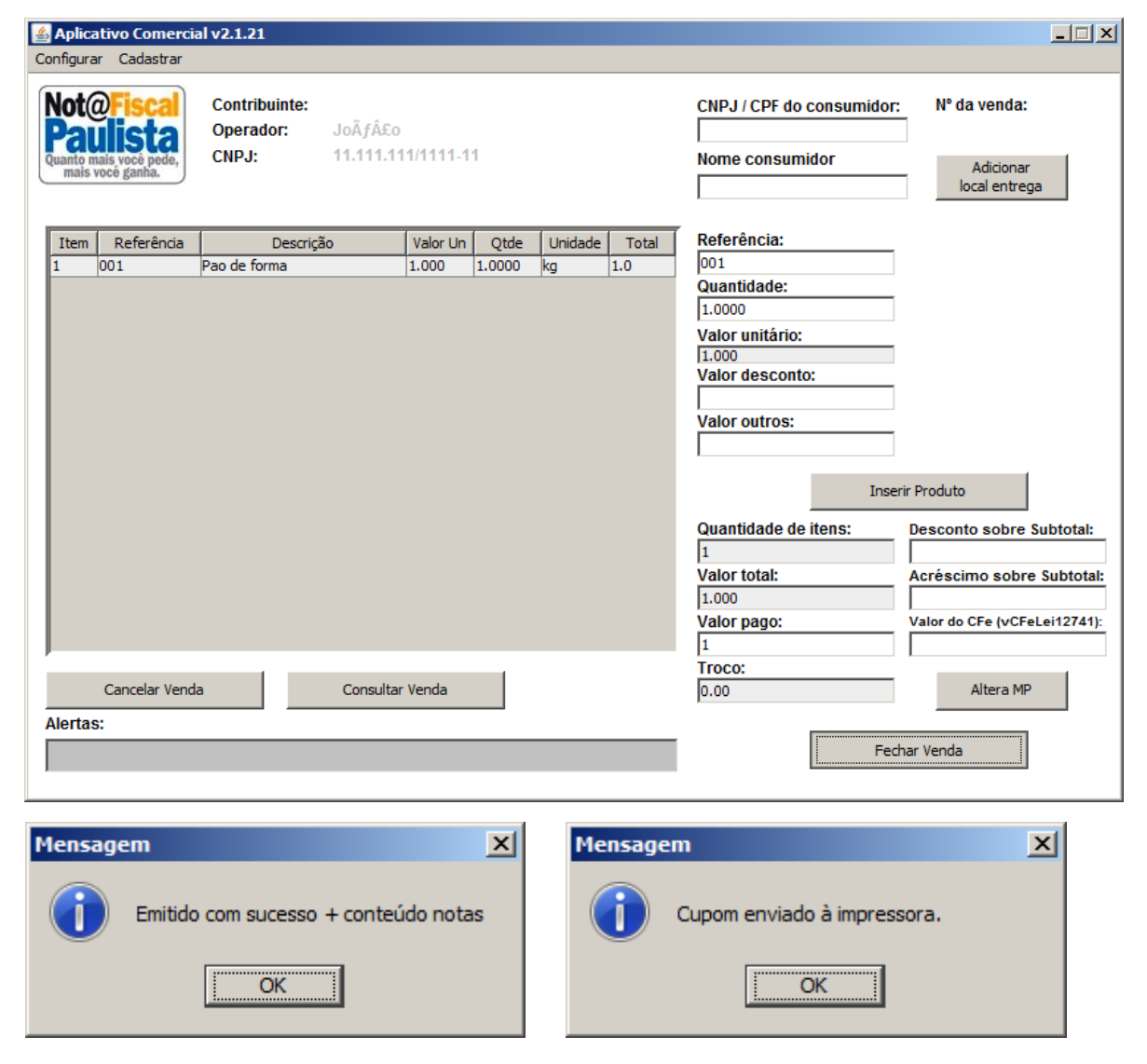

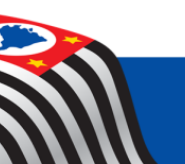

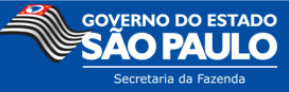

#### **B.** Cancelamento de CF-e

| Aplicativo Comercial v2.1.21                                                                                                    |                                                                                                    |
|----------------------------------------------------------------------------------------------------|----------------------------------------------------------------------------------------------------|
| Configurar Cadastrar                                                                                                    |                                                                                                    |
| Not@Fiscal         Contribuinte:           Paulista         Operador:         JoÃj£o           Quanto mais vocé ganha.         CNPJ:         11.111.111/1111-11 | CNPJ / CPF do consumidor: Nº da venda: Nome consumidor Adicionar local entrega                                                                                                    |
| Item Referência Descrição Valor Un Qtde Unidade Total                                                                                                    | Referência:         Quantidade:         Quantidade:         Valor unitário:         Valor desconto:         Valor desconto:         Quantidade de itens:         Desconto sobre Subtotal:         Valor total:         Valor pago:         Valor do CFe (vCFeLei12741):         Troco: |
| Cancelar Venda Consultar Venda Alertas:                                                                                                    | Altera MP<br>Fechar Venda                                                                                                    |

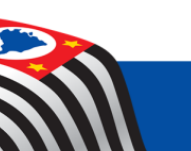

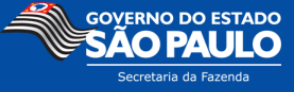

| 🕌 Cancelar últimos cupons fiscais                  |                    | <u> </u> |         |                                        |
|----------------------------------------------------|--------------------|----------|---------|----------------------------------------|
| Últimos cupons emitidos                            |                    |          |         |                                        |
| CFe3514041111111111111599000001020000039604037 - e | emitido: 29:45 seg | -        | Mensage | em 🛛 🗶                                 |
| CFe351404111111111111599000001020000039604037 - e  | emitido: 29:45 seg |          |         | Cancelado com sucesso + conteúdo notas |
|                                                    | emilido: 29:50 seg |          |         |                                        |
| Cancelar Cupom                                     | Fechar             |          |         | ОК                                     |
|                                                    |                    |          |         |                                        |

*O cancelamento do CF-e-SAT deverá ser efetuado mediante a emissão de outro CF-e-SAT, exclusivamente para esse fim.* (Conforme Parágrafo único, do Artigo 15 da Portaria CAT-147, de 05-11-2012)

A emissão do CF-e-SAT de cancelamento deve feita pelo mesmo SAT que emitiu o CF-e-SAT a ser cancelado.

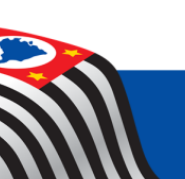

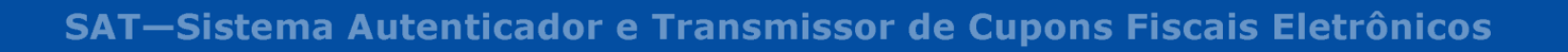

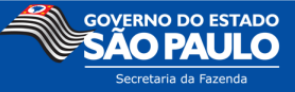

#### C. Consulta da última sessão

| 🛓 Aplicativo Comerci                                                 | al v2.1.21                                                              |                                                                                |
|----------------------------------------------------------------------|-------------------------------------------------------------------------|--------------------------------------------------------------------------------|
| Not@Fiscal<br>Paulista<br>Quanto mais voce pede,<br>mais voce ganha. | Contribuinte:<br>Operador: João<br>CNPJ: 11.111.111/1111-11             | CNPJ / CPF do consumidor: Nº da venda: Nome consumidor Adicionar local entrega |
| Item Referência                                                      | Descrição     Valor Un     Qtde     Unidade       a     Consultar Venda | Total       Referência:         Quantidade:                                    |

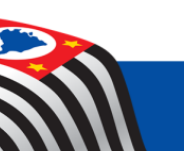

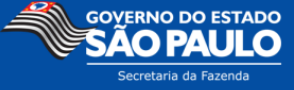

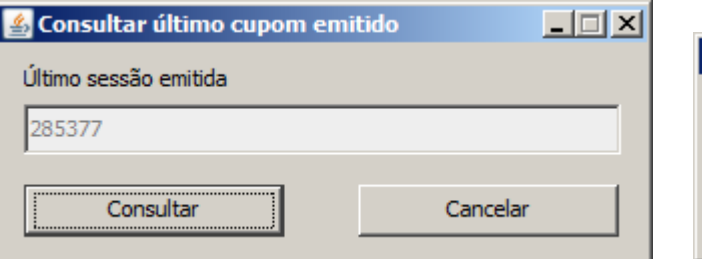

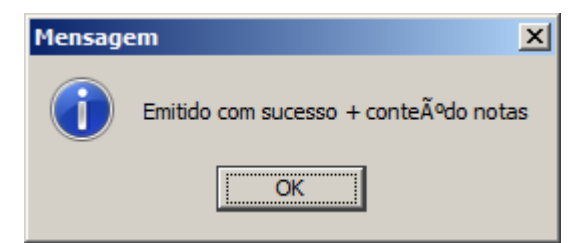

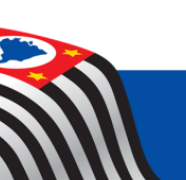

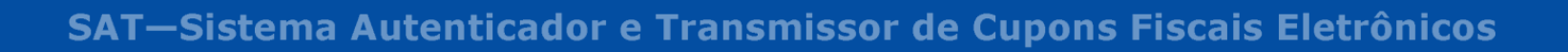

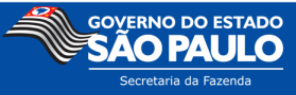

## 10. Desinstalação

Em "Painel de Controle\Programas\Programas e Recursos"

Desinstale:

- Aplicativo Comercial
- Ativação do SAT-CFe
- Emulador SAT-CFe

Em "C:\"

Apague as pastas:

- AC
- SAT

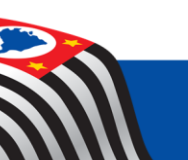

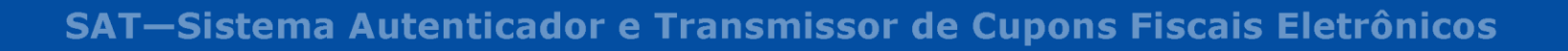

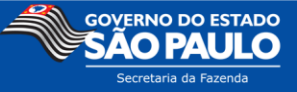

## 11. Arquivos e Legislação Básica do SAT

Legislação:

- Portaria CAT 147, de 05/11/2012, que dispõe sobre a emissão de CF-e-SAT por meio do equipamento SAT, e o cronograma de obrigatoriedade de sua emissão.
- <u>Portaria CAT 103, de 09/09/2014, que dispõe sobre o cadastro de empresa desenvolvedora de programas aplicativos de comunicação com o Sistema Autenticador e Transmissor SAT de Cupons Fiscais Eletrônicos CF-e-SAT.</u>
- RICMS/2000
  - o Artigo 124; Artigo 135; Artigo 184; Artigo 212-O; Artigo 251 Artigo 285-a.

Arquivos disponíveis em <u>http://www.fazenda.sp.gov.br/sat/</u> :

- Massa de Testes com vários exemplos de envio de dados do AC para o SAT (IMPORTANTE: utilizar os exemplos cujo Código de Retorno seja 06000 - <codigoRetorno>06000</codigoRetorno>)
- Exemplos de código fonte para assinar o código de vinculação do AC com o SAT (para Certificados Tipo A1 e A3)
- Manual de Orientação do SAT
- Especificação de Requisitos do SAT
- Orientações para preenchimento dos campos de dado de venda
- Guia para geração do QR Code no extrato do cupom fiscal
- Perguntas Frequentes de Desenvolvedores
- Perguntas Frequentes de Contribuintes
- Guia do Usuário Cadastro de Software House
- Guia do Usuário Cadastro de Aplicativo Comercial

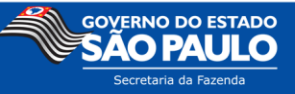

#### **12.** Mensagens de Erro e Outras Mensagens

#### A. "ERRO: Arquivo de configuracoes nao foi encontrado!" No emulador

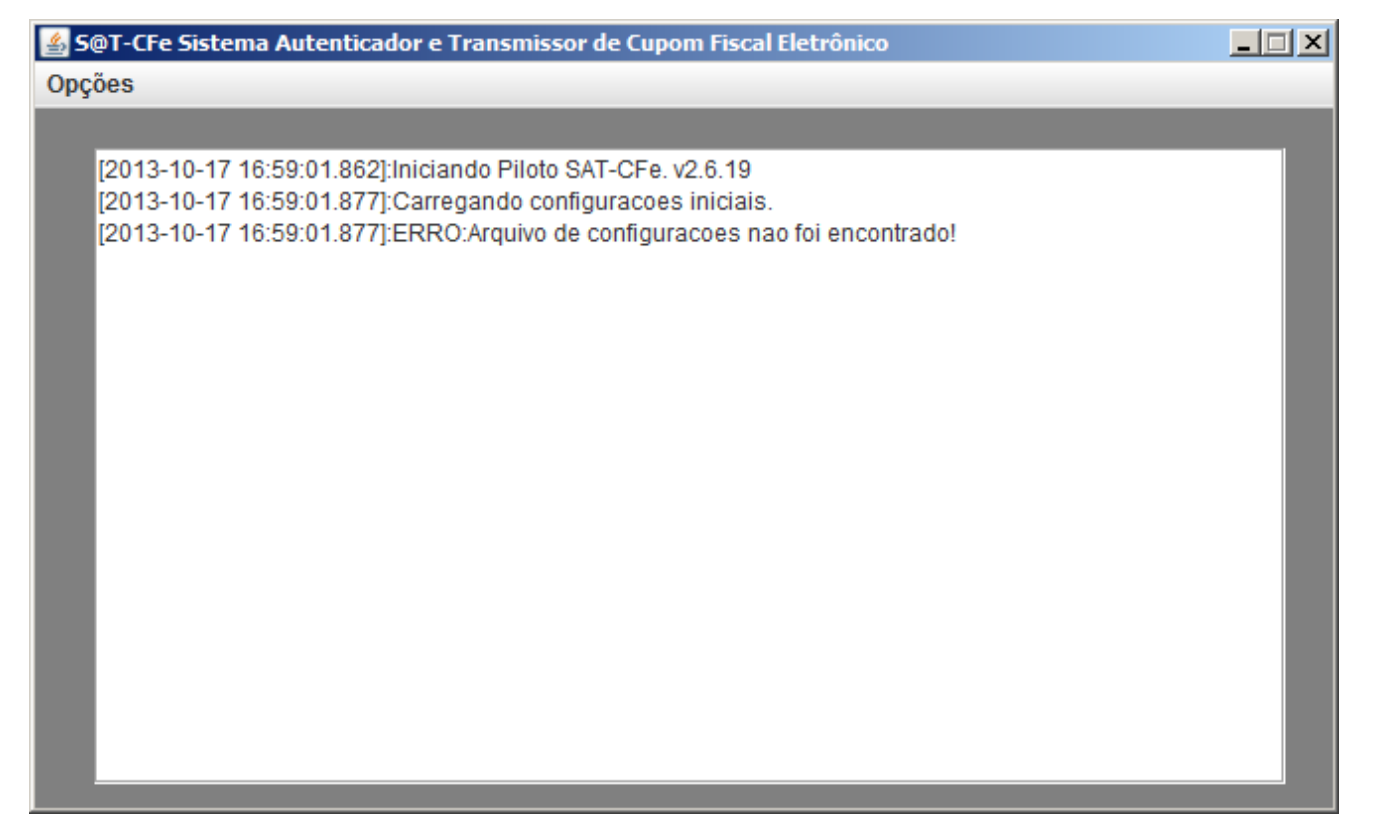

Verifique se a Instalação do Driver foi feita. Verifique o tópico desse manual: Instalação do Driver.

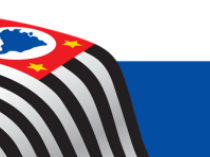

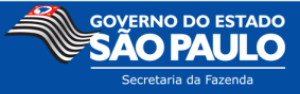

#### **B.** "Resultado = Par de Chaves Corrompido." no Ativação SAT-CF-e

| Message |                                       |
|---------|---------------------------------------|
| i       | Resultado = Par de chaves corrompido. |
|         | ОК                                    |

Verifique se a versão do Java está atualizada.

Caso ainda esteja apresentando problemas desinstale e instale de novo o emulador e a pasta "SAT". (Em caso de dúvidas consulte: **Desinstalação**)

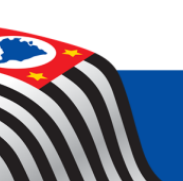

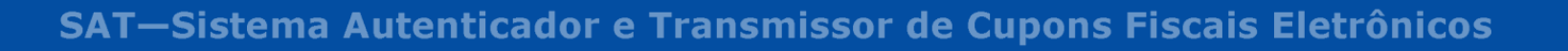

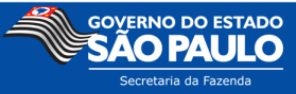

#### C. "SAT Não pode ser desbloqueado" no Ativação SAT-CF-e

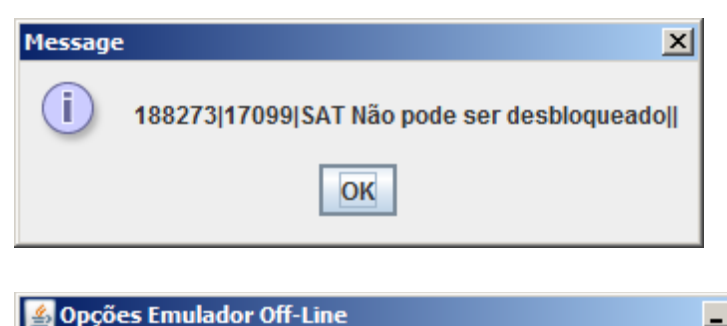

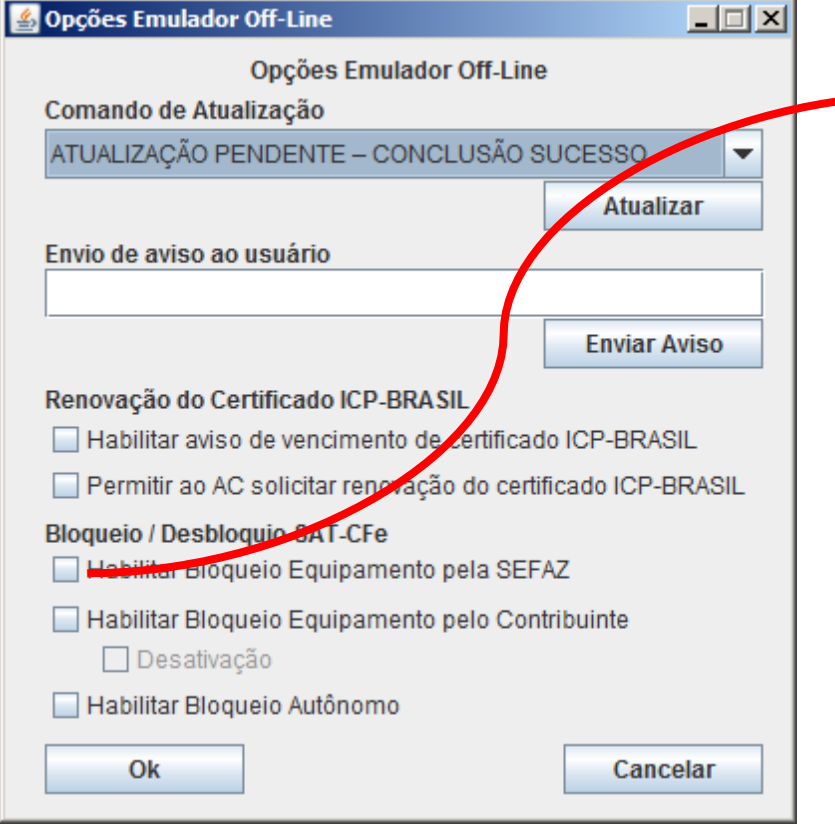

Verifique se esta opção do emulador está ativada, se estiver, desative.

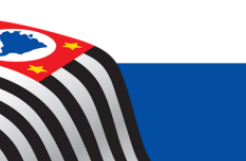

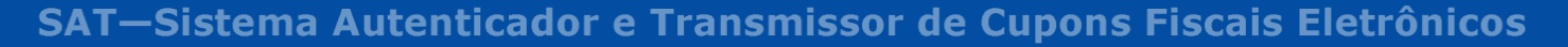

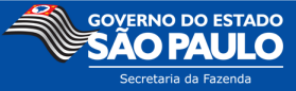

### D. "Existem atualizações pendentes para o SAT" no Ativação SAT-CFe

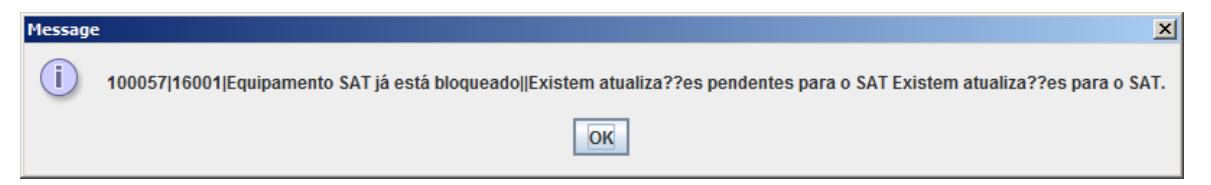

Todas as caixas de mensagem no aplicativo "Ativação SAT-CFe" aparecem com o texto "Existem atualizações pendentes para o SAT".

Ver o tópico desse manual: Atualizar o SAT.

#### E. "14003|Erro na atualização" no Ativação SAT-CFe

| Atualiza | ção 🔀                             |
|----------|-----------------------------------|
| i        | 051354 14003 Erro na atualização. |
|          | ОК                                |

Ao clicar em atualizar no aplicativo "Ativação SAT-CfFe" aparece a mensagem de erro: "Erro na atualização."

Verificar se foram seguidos os procedimentos descritos no tópico: Comando de Atualização.

Caso o emulador tenha sido configurado para simular uma atualização com falha, o emulador mostrará a mensagem "Falha no Software Atualizado com Sucesso" para indicar o sucesso da simulação.

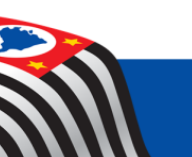

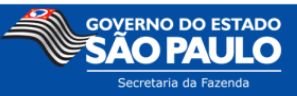

#### F. "Código de Ativação inválido." no Aplicativo Comercial

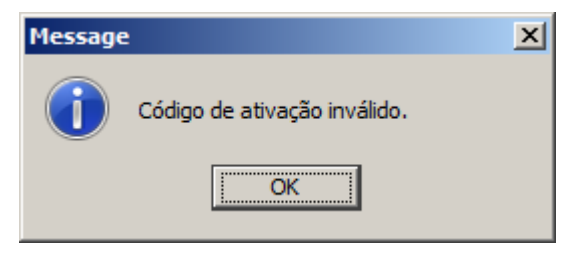

Certifique-se de que nas configurações do Aplicativo a senha digitada confere com a senha informada no aplicativo "Ativação SAT-CFe". Para mais informações olhar os tópicos desse manual: <u>Configurações do Aplicativo Comercial</u> e <u>Informações sobre Ativação SAT-</u> <u>CFe</u>)

## G. "Rejeição: Erro não identificado" no Aplicativo Comercial

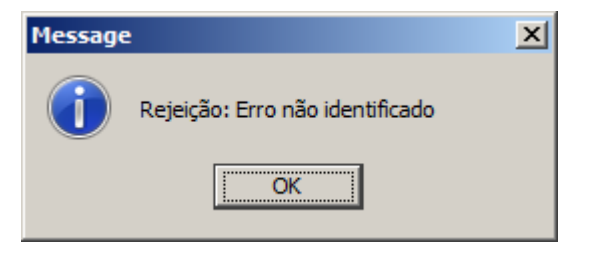

Certifique-se que as configurações do aplicativo comercial estão corretas. Para mais informações olhar o tópico desse manual: <u>Configurações do Aplicativo Comercial</u>. O próprio emulador mostra informações úteis sobre o erro.

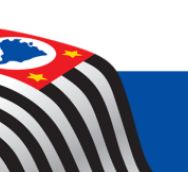

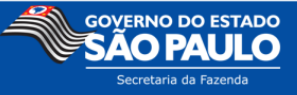

#### 13. Anexo I – Banco de dados do AC em XML

Cada TAG <det> representa um produto

Todas as Tags dos produtos são de acordo com a especificação do Projeto SAT-CF-e.

- <dets>

- <det>

- <prod> <cProd>000000001</cProd> <xProd>Pão de forma</xProd> <CFOP>0001</CFOP> <uCom>kg</uCom> <qCom>1.0000</qCom> <vUnCom>1.000</vUnCom> <indRegra>A</indRegra> </prod> - <imposto> + <ICMS></ICMS> + <PIS></PIS> + < PISST > </ PISST > + <COFINS></COFINS> +<COFINSST></COFINSST> </imposto> </det>  $- \leq \det \geq$ + <prod></prod> + <imposto></imposto> </det> </dets>

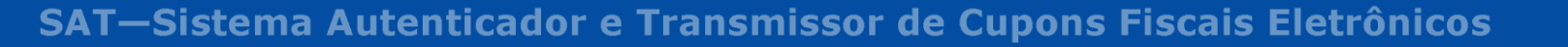

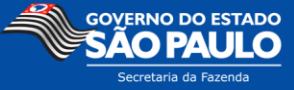